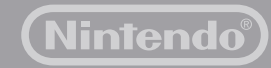

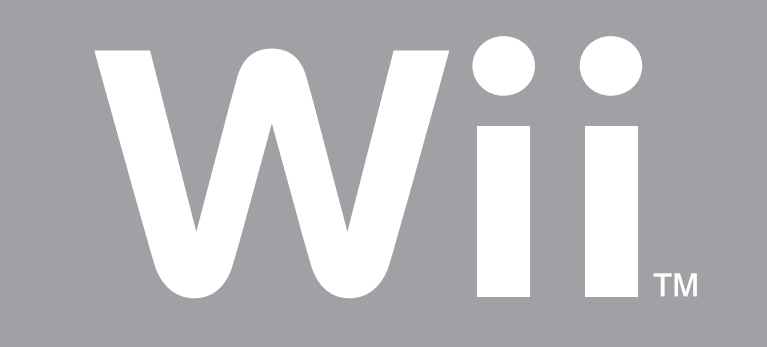

# Manual de Operaciones del Wii Canales y Configuración

Para proteger tu salud y seguridad, y para el uso correcto de la consola Wii, consulta la sección "Configuración del sistema" dentro del manual de operaciones de la consola Wii.

Men Cana

Virtu

WiiV

Table

Conf

Men

Men

Tecla

Tecla

Loca

# Contenido

| nú de Wii                            | 162 - 163 |
|--------------------------------------|-----------|
| ales                                 |           |
| Canal Disco                          | 164 - 165 |
| Canal Mii                            | 166 - 173 |
| Canal Fotos                          | 174 - 183 |
| Canal Tienda Wii                     | 184 - 185 |
| ual Console                          | 186 - 187 |
| Ware                                 | 188 - 189 |
| lero de Mensajes Wii                 | 190 - 199 |
| figuración de Wii y Gestión de Datos | 200 - 223 |
| nú HOME                              | 224 - 225 |
| nú de la tarjeta SD                  | 226 - 229 |
| ado Wii                              | 230 - 231 |
| ado USB                              | 232       |
| alización de Averías                 | 232 - 237 |

## Menú Wii

## Uso del Menú de Wii

Cuando enciendas la consola Wii, la primera pantalla que verás será el Menú de Wii. Desde esta pantalla, podrás realizar distintas actividades:

- Jugar un Disco de Juego.
- Usar uno de los programas (Canales) incorporados al Wii.
- Cambiar los ajustes de la consola Wii.
- Ver la pantalla del menú de la tarjeta SD

(Para usar este menú necesitarás tener una Tarjeta SD (se vende por separado) insertada en la ranura para la tarjeta SD. El icono aparecerá de color gris si no hay una tarjeta insertada.)

Participar en el Tablero de Mensajes Wii.

Para elegir cualquiera de estas actividades, simplemente apunta con el Wii Remote a la opción desees y oprime el Botón A.

Canal Tienda W Canal Tiempo **Canal Noticias** Wii Internet Hora Actual 3:00 PM Ajustes de Wii y Gestión de Datos Mié. 01-04 Cambia los ajustes de la consola u organiza los contenidos de una Tarjeta SD o de una Tarjeta de Memoria GameCube (ver página 200). Fecha -Actual SD Card Menu Tablero de Mensajes Wii Abre el menú de la tarjeta SD (consulta la página 226).

#### Canales Wii

Juega un Disco de Juego Wii o de Nintendo GameCube, comienza unos de los programas incorporados al sistema Wii, o empieza otros programas descargados a tu consola desde la Canal Tienda Wii. También puedes seleccionar el icono Wii + Internet para ver el video "¡Conéctate!" que te dará información sobre cómo conectar tu consola Wii al Internet.

El Menú Wii puede tener hasta 48 canales a la vez. Si tienes más Canales de los que se puedan ver a la vez, tendrás que usar las flechas azules de desplazamiento para poder verlos.

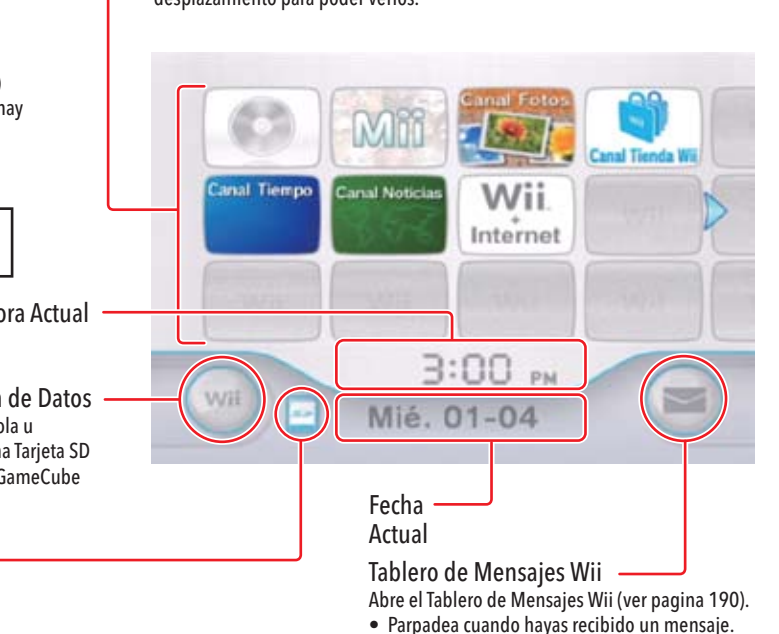

| Ca   | anales Wii                                                                                                    |
|------|----------------------------------------------------------------------------------------------------|
| Esto | s son los Canales actualmente disponibles:                                                                                                    |
|      | <b>Canal Disco</b><br>Juega juegos de Wii y de Nintendo GameCube.                                                                                                    |
|      | <b>Canal Mii</b><br>Crea personajes que pueden usarse en juegos especiales del Wii.                                                                                                    |
|      | <b>Canal fotos</b><br>Ve fotos y videos digitales guardados en Tarjetas SD.                                                                                                    |
|      | <b>Canal Tienda Wii</b> (requiere conexión a la Internet)<br>Descargar Canales nuevos, o usar Puntos Wii para descargar juegos de la Virtual<br>Console y otros programas de Wii como títulos de WiiWare, o comprar<br>mercancía (cuando sea disponible) que se ofrece en el Canal Tienda Wii. |
|      | <b>Canal Tiempo</b> (requiere conexión a la Internet)<br>Ve las condiciones del clima en diferentes lugares.                                                                                                    |
|      | Canal Noticias (requiere conexión a la Internet)<br>Ve noticias de alrededor del mundo.                                                                                                    |
|      | Canal de acceso directo (requiere conexión a la Internet)<br>Certaines chaînes ne sont pas installées sur la console Wii, mais peuvent être                                                                                                    |

téléchargées gratuitement depuis la Chaine boutique Wii. Sélectionnez l'icône d'une chaîne sur le menu Wii pour en savoir plus sur cette chaîne et pour la télécharger depuis la Chaîne boutique Wii.

Nota: al formatear la memoria de la consola Wii (vea la página 223), se borrarán los canales de acceso directo permanentemente. No obstante, estos canales se pueden volver a descargar de nuevo desde el Canal Tienda Wii sin costo.

## Video "¡Conéctate!"

Selecciona el icono **Wii + Internet** del Menú de Wii para ver un video que te mostrará las ventajas de conectar tu consola Wii al Internet.

Si seleccionas este icono de nuevo una vez que hayas conectado tu consola Wii al Internet, se te preguntará si guieres guedarte con el video o borrarlo. Borrar el video liberará espacio en la memoria de la consola Wii.

Si borras este programa, no lo podrás recuperar. También se borrará permanentemente si formateas la memoria de la consola Wii (ve página 223).

## WiiConnect24

La consola Wii se puede comunicar con el Internet aunque la consola esté apagada. El servicio de WiiConnect24 puede proporcionar actualizaciones u otra información aunque el sistema no se esté utilizando. (Se requiere una conexión de Internet de banda ancha.)

Lee la página 222 para más información acerca de WiiConnect24.

## Canal Disco

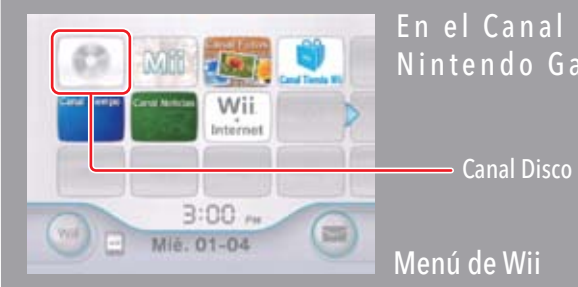

#### En el Canal Disco puedes jugar tus Discos de Wii y de Nintendo GameCube.

Para seleccionar una opción en pantalla, simplemente apúntala con tu Wii Remote y oprime el Botón A

## Cómo Jugar Discos de Juego Wii o Nintendo GameCube.

- Antes de Insertar un Disco de Juego
- Asegúrate de que tu televisor y cualquier equipo de sonido que estén conectado a la consola Wij estén encendidos.
- Selecciona la configuración de entrada correcta (input) para tu televisor (Ver pagina 94 del Manual de Operaciones del Wii - Configuración del Sistema).

## Cómo Insertar un Disco de Juego

Inserta tu Disco de Juego por la Ranura de Discos a la frente de la consola Wii. La consola se encenderá automáticamente y el Menú Wii aparecerá en la pantalla.

- Si tu consola esta colocada de manera vertical, la parte impresa del disco estará orientada hacia la derecha.
- Si tu consola esta colocada de manera horizontal, la parte impresa del disco estará orientada hacia arriba.

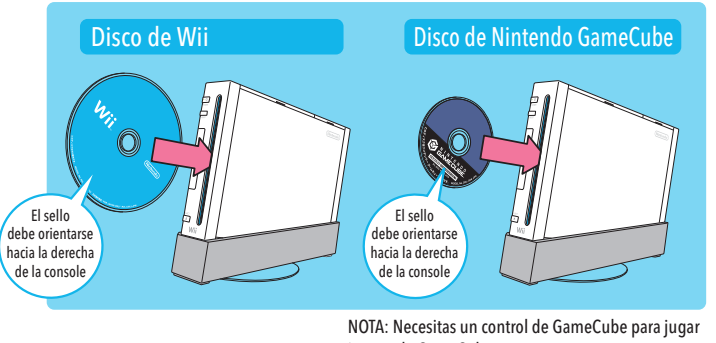

juegos de GameCube.

#### IMPORTANTE: Para evitar daños a tu consola Wii o a los discos de juego:

- No insertes nada en la ranura para discos que no sea un disco de Wii o de Nintendo GameCube.
- No muevas tu consola Wii cuando esté siendo usada.

#### Cómo empezar el juego

- 1. Usando el Wii Remote, selecciona el Canal de Disco en el Menú Wii.
- 2. Para empezar el juego, selecciona Comenzar en la pantalla del Canal Preliminar.
- Para obtener información específica sobre control de juego, revisa el folleto de instrucciones del juego que estés jugando.

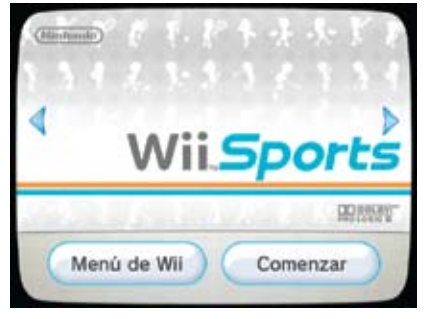

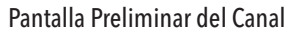

D

#### Cuando hayas terminado de jugar

1. Para guitar el Disco de Juego, presiona el Botón de Eyección (Eject) si ya has terminado de jugar con este juego.

2. Para apagar el sistema, presiona el Botón de Encendido (Power) a la frente de la consola, o presiona el Botón de Encendido en el Wii Remote por un segundo.

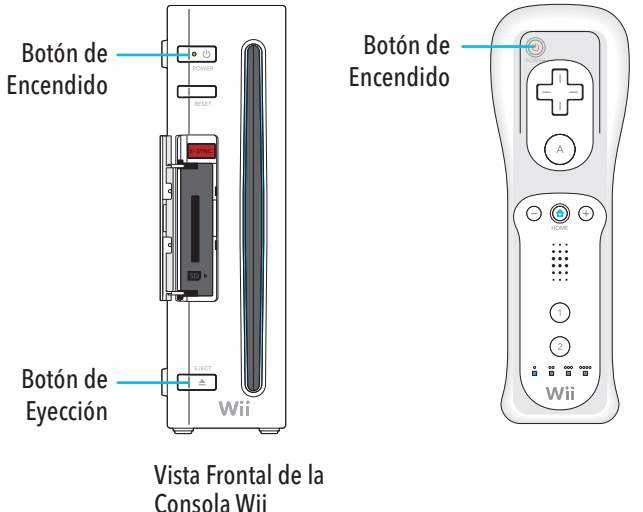

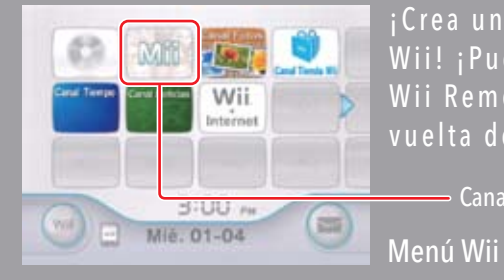

¡Crea un Mii...o muchos personajes Mii y ponte dentro de tu consola Wii! ¡Puedes ver personajes Mii dentro de tus juegos, llevarlos en tu Wii Remote, y reunirlos con los personajes Mii de tus amigos, a la vuelta de la esquina o al otro lado del mundo!

> Para seleccionar una opción en pantalla, simplemente apúntala con tu Wii Remote y oprime el Botón A.

## Cómo crear tu primer Mii

#### Cómo Seleccionar el Canal Mii desde el Menú Wii

Usa el Wii Remote para seleccionar el Canal Mii, después selecciona "Comenzar" para empezar a crear tu primer Mii. (Este Canal es controlado por un control a la vez.)

#### Crea tu Mii

Primero elige Hombre o Mujer. Después verás una cara inicial que puedes cambiar, además de un menú de estilo. Sigue los siguientes pasos para hacer tu primer Mii.

Elige un sexo.

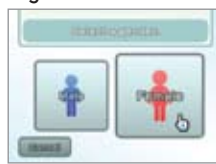

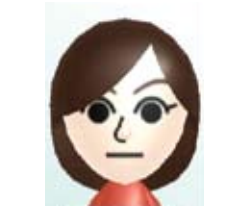

- Canal Mii

Cambia la figura de la cara, el color de cabello y tono de piel de tu personaje Mii.

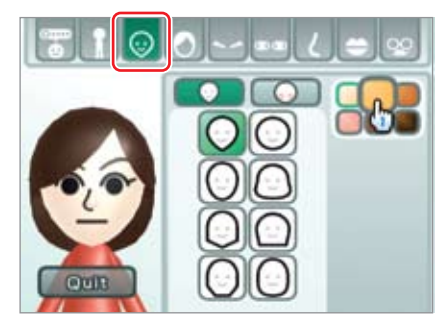

Ajusta los detalles de la cara de tu Mii. Cambia los ojos, cejas, nariz, y boca, e incluso ponle lentes y accesorios.

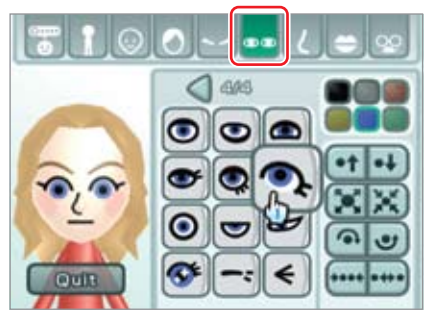

Finalmente, ajusta las proporciones del Mii a tu gusto.

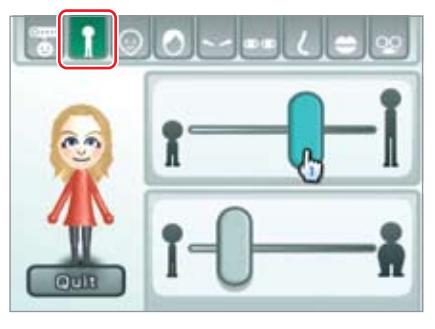

¡Has diseñado tu primer Mii! ¡Después de darle algunos detalles personales, como un Apodo (ver página 170), estará completamente

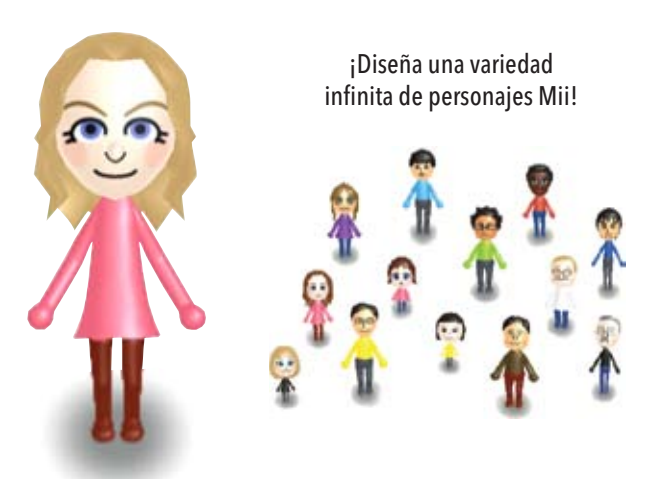

#### Para qué sirven los personajes Mii?

• Puedes elegir a uno de tus personajes Mii para que sea "tú" en los videojuegos compatibles con esta función.

• Puedes almacenar hasta 100 personajes Mii en tu Plaza Mii (ver página 171).

• Puedes cargar tus personajes Mii en tu Wii Remote para intercambiarlos en las consolas Wii de tus amigos (ver página 172). ¡Tus personajes Mii aparecerán en su consola. Y viceversa!

• También puedes intercambiar personajes Mii con los de tus amigos en otras partes del mundo a través de WiiConnect24 y por el Desfile Mii (Ir de Paseo) (ver página 173).

## Cómo crear más personajes Mii

#### Cómo seleccionar el Canal Mii desde el Menú de Wii

Usando el Wii Remote elige el Canal Mii, y después, elige "Comenzar" para entrar a la Plaza Mii (ver página 171).

Elige el ícono de Nuevo Mii en el lado izquierda de la pantalla:

Elige Hombre o Mujer. Si ya has creado un Mii previamente, verás dos opciones de inicio para los personajes Mii: "Crear desde cero" o "Crear por aproximación." Canal Mii

#### Comenzando desde el principio

Si eliges "Crear desde cero" inmediatamente se te dará una cara inicial básica, después podrás modificar los rasgos, de la misma manera como lo hiciste con tu primer Mii.

#### Eligiendo un doble

Si quieres diseñar un Mii rápidamente, selecciona " Crear por aproximación". Va a aparecer una gran variedad de caras iniciales, que mostrarán todo un espectro de apariencia de personajes Mii.

Cuando encuentres la cara que te guste, selecciona "Usar esta cara" para avanzar a la pantalla de Edición de Rasgos, donde podrás personalizar la cara si lo prefieres.

Si encuentras una cara que se aproxima, pero no es exacta, elígela y verás distintas versiones de la misma cara. Puedes emplear este método varias veces para aproximarte al rostro que desees (como se muestra a la derecha). Cuando encuentres la cara exacta de Mii que guieres, selecciona "Usar esta cara".

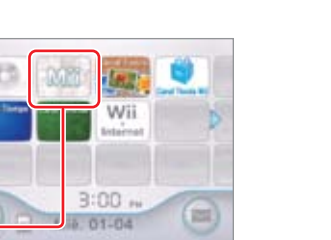

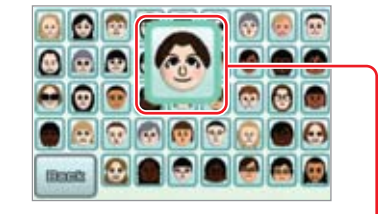

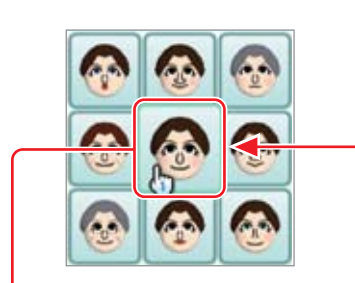

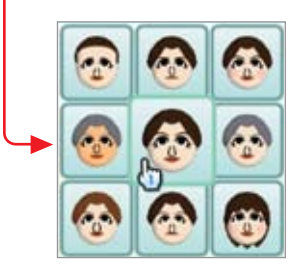

## Cómo modificar un Mii

Ver página 170.

Ver página 170.

Gira tu Mii

todo lado.

plaza donde podrás ver tu Mii

pasear (ver página 171).

#### Cómo cambiar los rasgos del Mii

Usa el menú de estilo para cambiar el rostro y cuerpo de tu Mii. Conforme selecciones categorías del menú de Rasgos superior, verás el menú de estilo de Rasgos gue mostramos a continuación lleno de variaciones que puedes seleccionar para modificar la apariencia de tu Mii.

#### Pantalla de Edición de Rasgos

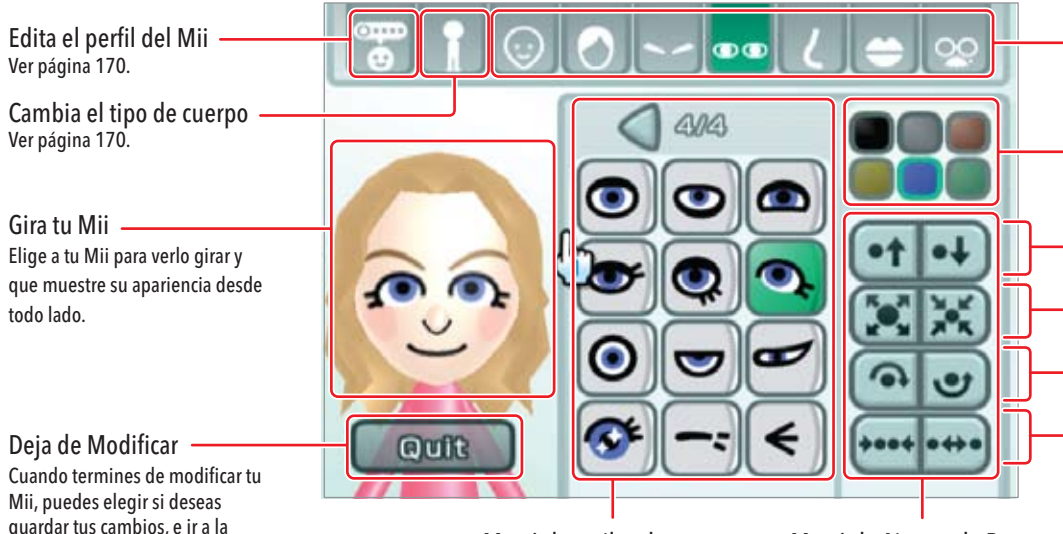

Menú de estilos de rasgo Si hay más opciones disponibles, aparecerán botones de desplazamiento 

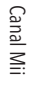

Menú de Ajustes de Rasgo

Cambia los rasgos faciales Selecciona el tipo de rasgo para que aparezcan variaciones.

Cambia el Color Puedes elegir el color de distintos rasgos.

Mueve rasgos hacia arribo o abajo

Haz los rasgos más grandes o pequeños

Gira el rasgo

Cambia el espacio entre rasgos

Puedes angostar o ensanchar el espacio entre rasgos dobles, como los ojos y las cejas.

> Raya a la Derecha/Izquierda Esta opción aparecerá cuando modifiques el peinado.

Cómo Cambiar los Rasgos del Mii (continuación)

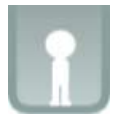

Elige el Tipo de Cuerpo en las opciones de la pantalla de Edición de Rasgos.

Puedes ajustar la altura y el peso de tu Mii usando los dos palancas.

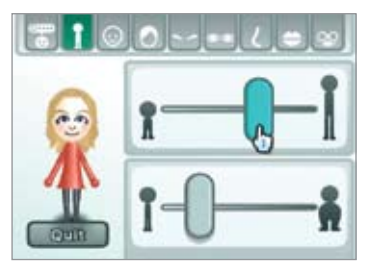

Elige una palanca y mueve el Wii Remote para cambiar el ajuste.

#### Cómo Crear un Perfil Para tu Mii

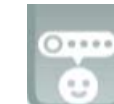

En la pantalla de Edición de Rasgos, elige la opción para Editar el Perfil del Mii.

Puedes dar detalles personales a tu Mii. Elige el detalle que quieras editar, y después ingresa la información.

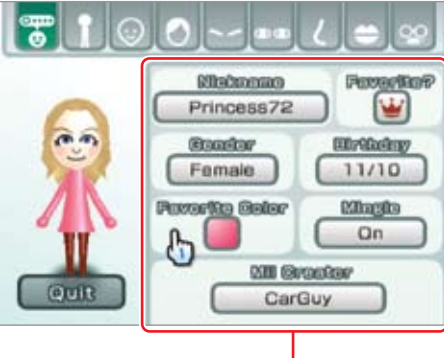

#### Ajustes de Perfil

- Al elegir algunas de las opciones aparecerá un teclado virtual para ingresar números o letras (ver página 230 para más información acerca de cómo usar el teclado).
- Haz que el Mii sea uno de tus Favoritos para que tenga preferencia al aparecer en videojuegos compatibles con los personajes Mii.
- Enciende la opción de Paseo, para que aparezca en el Desfile Mii (Ir de Paseo) y se puede ver en otras consolas Wii (ver página 173). Apaga la opción de Paseo si quieres que esté restringido solamente a tu consola Wii.

## Cómo ver tus personajes Mii en la Plaza Mii

Los personajes Mii que hayas creado se pasearan por la Plaza Mii. Puedes ir a la Plaza Mii y ver a tus personajes Mii, editar y crear personajes Mii, preparar a tus personajes Mii para que visiten otras consolas Wii, y hacer otras cosas con la multitud de personajes Mii de tu hogar. Pueden quedarse hasta 100 personajes Mii en tu Plaza Mii, y todos aparecerán en cualquier videojuego compatible con personajes Mii que juegues en tu consola Wii.

| Regresa al Menú de Wii. —————                                                                                                    | 1 | 18- | - |
|----------------------------------------------------------------------------------------------------|---|-----|---|
| Edita un Mii<br>Para enviar un Mii al Editor de Rasgos, desplázalo<br>y colócalo sobre este ícono. (No podrás editar los<br>personajes Mii de otros usuarios de Wii.) |   | 11  |   |
| Crea un nuevo Mii                                                                                                    |   | 1-  |   |
| Borra un Mii<br>Para borrar un Mii, desplázalo y<br>colócalo sobre este ícono.                                                                                        |   | 6   | X |

Ayuda de consulta Obtén información acerca de los controles del Canal Mii.

- Para cambiar el panorama de pantalla, oprime el Botón B y mueve el cursor.
   Elige un Mii para mostrar su etiqueta y cambiar su estado de Favorito:
- Para acercarte y alejarte de la pantalla, presiona los botones de + y -.

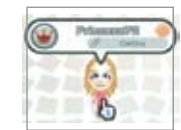

 Sujeta y mueve a un Mii, seleccionando con el Wii Remote y manteniendo presionado los Botones A y B. Después, puedes soltarlo sobre las opciones del menú al desplazarlo sobre el ícono correspondiente y soltar los botones.

NOTA: Un Mii que ha sido desplazado sobre el Ícono de Borrar no puede ser recuperado.

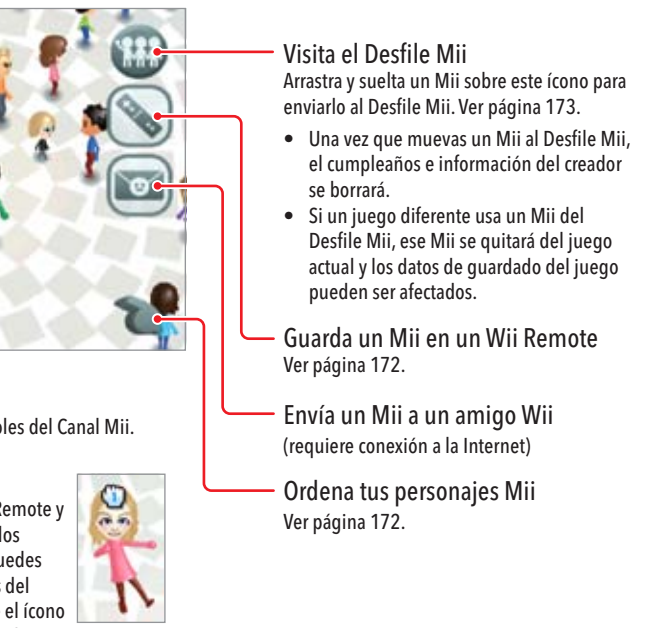

#### Cómo guardar un Mii en Tu Wii Remote

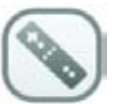

Selecciona el ícono de Wii Remote desde la Plaza Mii.

Si almacenas un Mii en tu Wii Remote, puedes llevarlo a la casa de un amigo y dar una copia de tu Mii a otra consola Wii. Tu Mii podrá ser usado en los videojuegos compatibles con personajes Mii de tu amigo o se podrá poner dentro de el Desfile Mii de tu amigo. (También puedes usar el Wii Remote para tomar personajes Mii de la consola Wii de tu amigo y después añadirlos a tu Desfile Mii o a tus juegos compatibles con personajes Mii.)

#### Escoge un Wii Remote

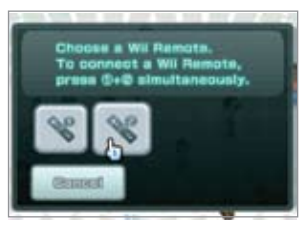

Si estás usando más de un Wii Remote con la consola, puedes elegir en cual Wii Remote guardar el Mii

#### Mover personajes Mii al Wii Remote

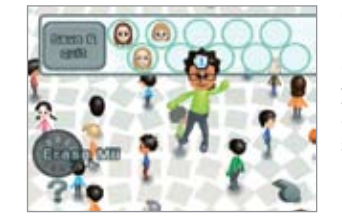

Cada Wii Remote puede aceptar hasta 10 personajes Mii. Para copiar un Mii al Wii Remote, suieta v desplaza el Mii hacia una casilla abierta. Cuando havas terminado, selecciona Guardar v Salir.

## Cómo Ordenar personajes Mii en la Plaza Mii

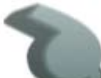

Selecciona el ícono para organizar en la pantalla de la Plaza de Retratos.

Esto hará que aparezcan nuevos íconos para que puedas organizar tus personaies Mii en distintas categorías:

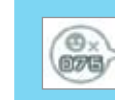

4 ....

Lista el número de personajes Mii en la Plaza Mii.

Provoca que los personajes Mii se dispersen.

Organiza a los personajes Mii por orden alfabético.

Organiza por estatus de Favorito.

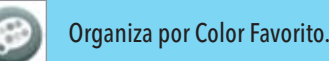

#### Organiza por género.

## Cómo ver a los visitantes en el Desfile Mii (Ir de Paseo)

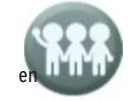

Cualquiera de los personajes Mii de tus amigos que estén programados para Mezclarse entrarán a tu sistema Wii por medio del Desfile Mii. Puedes verificar si tienes visita seleccionando el ícono de Ir de Paseo Mii en la Plaza Mii. (También puedes traer personajes Mii al Desfile Mii desde la Plaza Mii, como se describe la página 171.)

Cada Mii que llegue permanecerá en el Desfile Mii hasta que lo transfieras a tu Plaza Mii, solo entonces podrás verlo en tus juegos compatibles con personajes Mii. De la misma manera, tus amigos verán a los personajes Mii para Mezclarse en sus propios Desfiles Mii y después tendrán que transferirlos a su Plaza Mii para que los vean aparecer en sus propios juegos.

Mueve un Mii a la Plaza Sujeta a un Mii y colócalo sobre este ícono para pasarlo del Desfile de personajes Mii a la Plaza Mii, esto le permitirá aparecer en tus juegos compatibles con personajes Mii y te permitirá realizar todas las actividades de la Plaza Mii con él. (No puedes alterar los personajes Mii de tus amigos.)

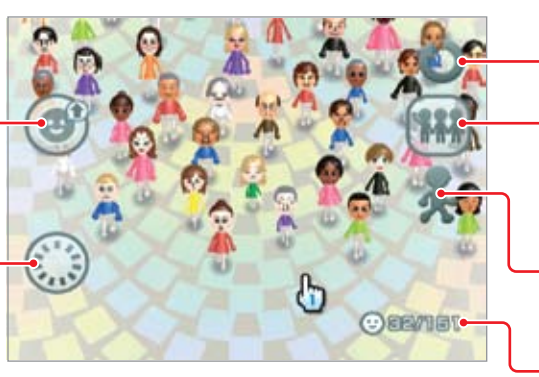

Borra un Mi

#### Acerca de la función de Paseo

Tus personajes Mii ingresaran al Desfile de personajes Mii de tus amigos solamente si los ajustes de Paseo individuales de tus personajes Mii están activados. Entonces, hay dos maneras de enviar dichos personajes Mii a sus consolas. Puedes transferir personajes Mii a través de tu Wii Remote (ver página 172), o puedes hacer que viajen por sí solos a través de WiiConnect24 (ver página 222).

NOTA: Los personajes Mii solamente viajarán a otras consolas Wii a través de WiiConnect24 si has registrado a tus amigos en tu Agenda Wii (reguiere conexión a la Internet), y si tú o tus amigos tienen la opción de Ir de Paseo encendida.

#### Ve a la Plaza Mii

Cambia la configuración de paseo Tu Desfile Mii solo aceptará personajes Mii visitantes si enciendes esta opción para Ir de Paseo (ver información acerca de Paseo a continuación).

#### Velocidad del Mii

Selecciona la velocidad a la gue se mueven los personajes Mii.

#### Número de personajes Mii

Lista el número de personajes Mij que están en la pantalla y el número total de personajes Mii

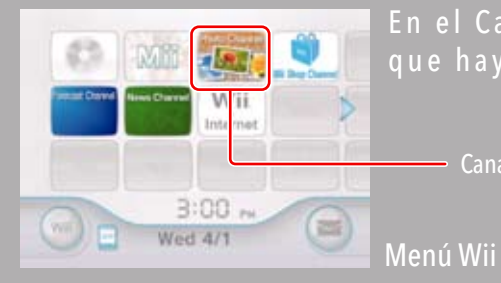

el Canal Fotos puedes ver y jugar con cualquier foto y video le hayas almacenado en una Tarjeta SD o SDHC.

Para seleccionar una opción en pantalla, simplemente apúntala con tu Wii Remote y oprime el Botón A.

## Uso del Canal Fotos

En el Canal Fotos puedes hacer cualquiera de las siguientes cosas:

- Ver tus fotos como una secuencia de diapositivas.
- Dibujar sobre tus fotos.
- Almacenar tus fotos en la memoria del sistema de la consola Wii a través del Tablero de Mensajes Wii. (Ver página 190).
- Enviar tus fotos a cualquier persona en tu lista de Amigos Wii.

#### Inserta una Tarjeta SD o SDHC

Inserta una Tarjeta SD en la ranura para Tarjetas SD al frente de la consola (máximo de 32GB).

NOTA: Si tienes un adaptador de Tarjetas SD también puedes usar tarjetas miniSD y microSD, disponibles en la mayoría de tiendas que venden Tarjetas SD. Ver página 182 para más información sobre Tarjetas SD.

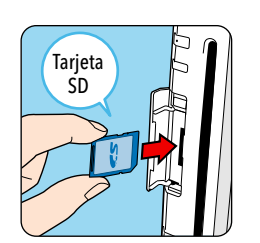

#### Selecciona Tu Fuente de Fotos

- 1. Usando el Wii Remote, selecciona el Canal Fotos en el Menú Wii. (Se puede usar más de un control remoto a la vez para usar el Canal Foto.)
- 2. Elige Cámara Digital/Teléfono Móvil (Celular) o Ver las fotos del tablón de Wii (Tablero de Mensajes Wii) para ver tu álbum de fotos.

NOTA: Las fotos solamente aparecerán en el Tablero de Mensajes Wii (ver páginas 183 y 188) si las has publicado en una sesión previa del Canal Fotos.

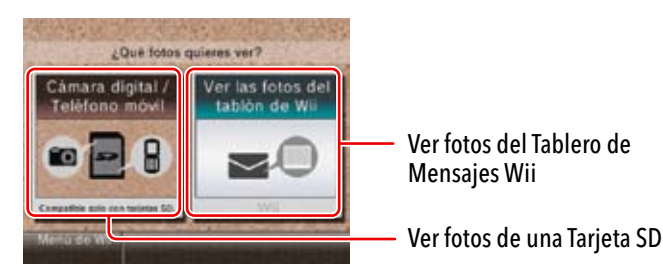

#### Cómo Ver Tus Fotos y Videos

Este menú desaparecerá temporalmente si mueves el cursor fuera de la pantalla, o si dejas de mover el cursor por un tiempo.

# Reduce el tamaño de visión de fotos

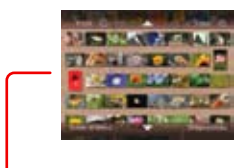

Aumenta el tamaño de visión de fotos

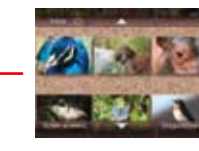

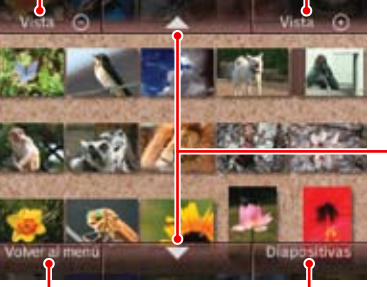

Desplaza la lista de fotos hacia adelante o hacia atrás

Regresa a la pantalla inicial del Canal Fotos

Ve tus fotos en una secuencia de diapositivas (ver página 177)

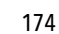

• Tus fotos aparecerán en la pantalla del televisor en el orden que fueron tomadas. Si estos datos no están disponibles con la foto, se usará la fecha en que actualizaste la foto en el Canal Fotos.

 Tus videos aparecerán como el primer fotograma del archivo, con un icono de película en una esquina.

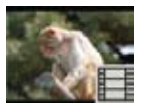

 Si la foto o el video está en un formato que no es compatible con el Canal Fotos, aparecerá como un signo de interrogación "?". Ver la página 183 para obtener información sobre formatos compatibles.

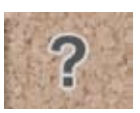

• Si tienes muchas fotos almacenadas, o si el tamaño es muy grande, puede que demore para que todas abran.

 El Canal Fotos puede mostrar aproximadamente un máximo de 1000 fotos. Si tu Tarjeta SD tiene más de este número, tendrás que sacar la tarjeta de la consola Wii y borrar o reorganizar tus fotos en tu cámara, teléfono celular, o computadora.

#### Cómo Ver Una Foto en la Pantalla Completa

Usa el Wii Remote para seleccionar la foto que quieras ver en la pantalla completa. En la pantalla aparecerá un nuevo menú con opciones adicionales.

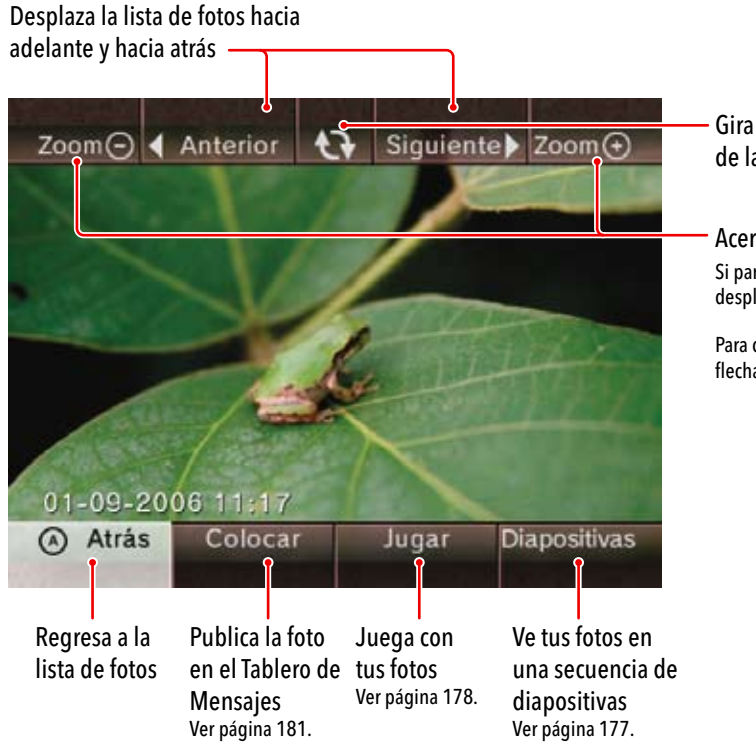

- Gira la foto 90° en dirección de las agujas del reloj

Acerca o aleja la foto:
 Si parte de la foto está fuera de la pantalla, aparecerá un ícono de un panel de desplazamiento:

Para cambiar el área de la foto que se está viendo, mueve cursor sobre una de las flechas y presiona el Botón A.

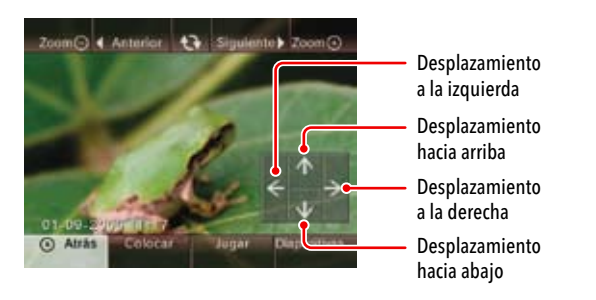

#### Cómo Ver Fotos en una Secuencia de Diapositivas

Usando el Wii Remote, elige la opción de secuencia de diapositivas. Las fotos se verán automáticamente, en el orden en que aparecen en la pantalla.

Presiona el Botón A durante una secuencia de diapositivas para abrir un menú de pantalla con opciones adicionales.

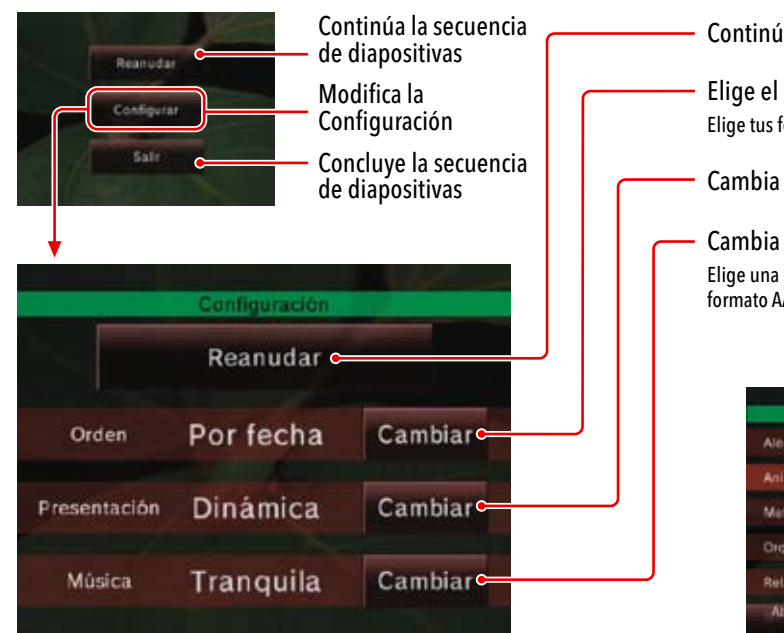

Continúa la secuencia de diapositivas

Elige el orden de secuencia de diapositivas Elige tus fotos al azar o en la orden que fueron tomadas.

Cambia los efectos de transición entre cada foto

Cambia la música que suena durante la secuencia de diapositivas Elige una de las canciones incluidas en el Canal Fotos, o usa cualquier música en formato AAC que esté almacenada en tu Tarjeta SD.

|             | Elegr | musica |          |
|-------------|-------|--------|----------|
| Alegre      |       |        |          |
| Animada     |       |        |          |
| Melancólica |       |        |          |
| Orquestal   |       |        |          |
| Relajante   |       |        |          |
| Abras       | •     | -      | Y adomàs |

Pantalla del Menú de Canciones

#### Diviértete Con Tus Fotos

Elige la opción de Jugar para abrir un nuevo menú con opciones adicionales para jugar con tus fotos o con los cuadros de tus videos.

Cambia la apariencia

Dibuja, corta y pega, y

Crea un rompecabezas

otros lo armen

agrega texto y sellos

general de tu foto

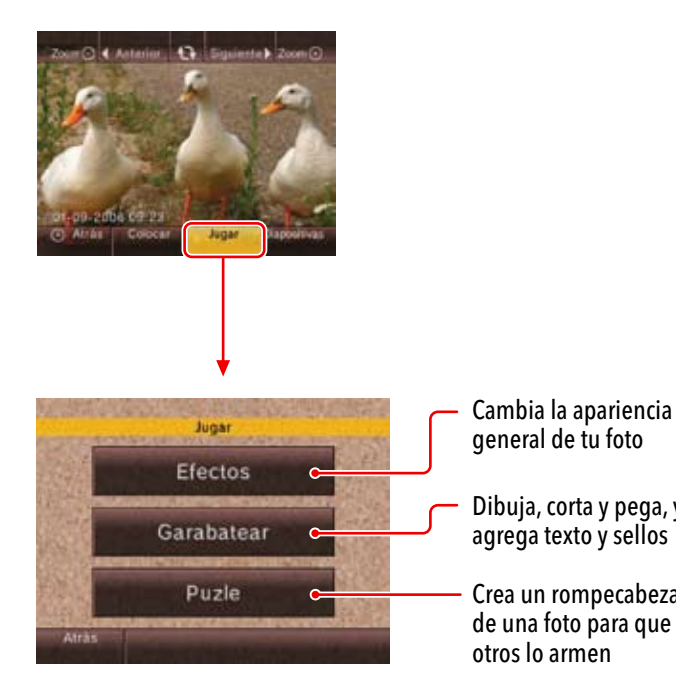

## Efectos

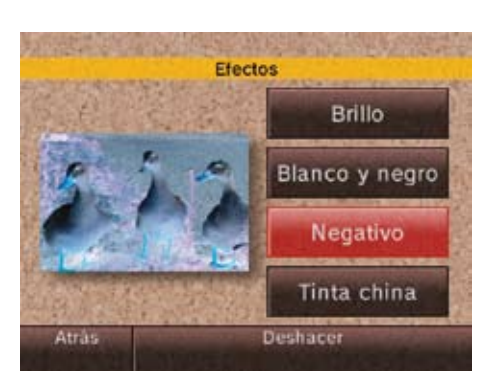

#### Opciones de la Pantalla del Menú de Efectos

- Brillo: Aclara la foto. Selecciónalo varias veces para aumenta el efecto.
- Blanco y Negro: Convierte la foto a escala gris monocroma.
- Negativo: Invierte la foto.
- Tinta China: Convierte la foto a un color blanco y negro rígido. Selecciónalo repetidamente para aumentar el efecto.

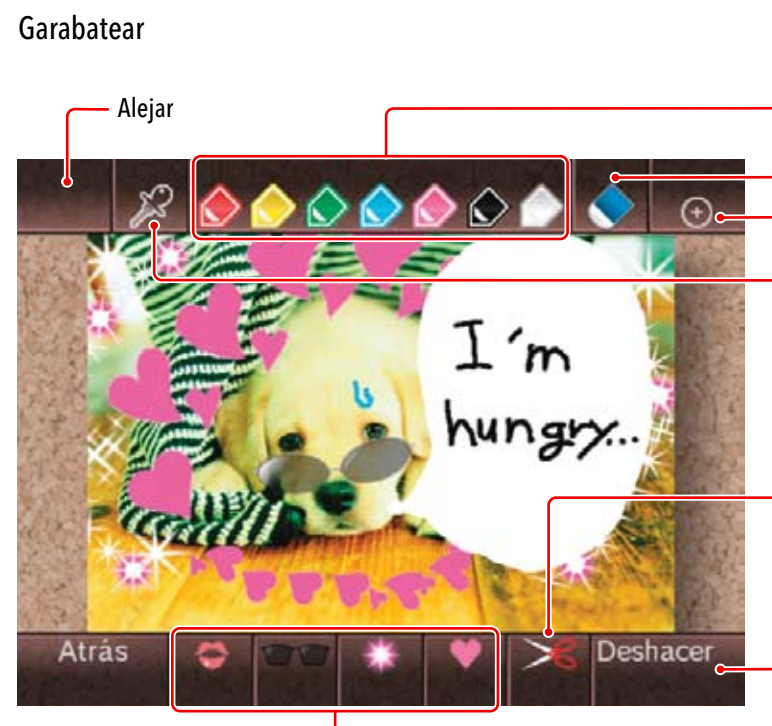

Menú de selección de sellos

Canal Fotos

#### Elige el color para la pluma de diseño

- Herramienta de Borrador
- Acercar

#### Herramienta de Gotero: Copia un color de la foto

- 1. Selecciona el ícono de gotero y presiona el Botón A.
- 2. Mueve el icono del gotero sobre una parte de la foto de donde guieras copiar el color.
- 3. Presiona el Botón A para cambiar la pluma de diseño al color seleccionado.

#### Herramienta de Tijera: Corta y pega una sección de la foto

- 1. Selecciona el ícono de tijera y presiona el Botón A.
- 2. Mueve el icono de tijera sobre la parte de la foto que quieras cortar y pegar, y presiona el Botón A. Va a aparecer un marco de corte.
- 3. Presiona el Botón A, una vez para cortar y otra vez para pegar el área.

#### Borra todos los garabatos y restaura la apariencia original de la foto

NOTA: Acerca el Wii Remote al televisor para agrandar el tamaño de la pluma de diseño o del sello. Aleja el Wii Remote del televisor para reducir el tamaño de la pluma de diseño o del sello. Rota el control remoto para rotar la pluma o el sello.

#### Puzle

Al elegir esta opción, tu foto se dividirá en varias piezas.

Para volver a unir las piezas, mueve le cursor sobre una pieza y presiona y mantén oprimido el Botón A. Para colocarla, mueve la pieza donde desees y suelta el Botón A.

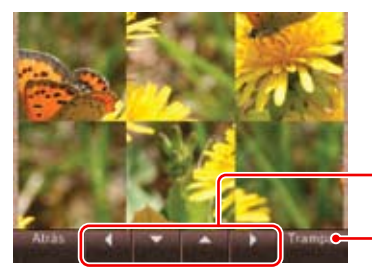

- Puzle Puzle Pezas 6 Piezas 12 Piezas 24 Piezas 48
- . Recibe una pista Ve la imagen original.

Mueve las piezas

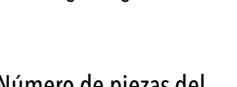

Número de piezas del rompecabezas

El rompecabezas empieza con seis piezas. Después de completar ese nivel, puedes elegir un número de piezas con que comenzar.

Ve registros de los tiempos de finalización más rápidos

no se podrán recuperar.

en el Tablero de Mensajes Wii (Ver página 181).

Solo puedes cambiar los garabatos

en una foto a la vez. Si seleccionas

otra foto mientras tienes una foto

siguiente pantalla de advertencia

NOTA: Los garabatos que se borren

que se muestra a la derecha:

modificada abierta, va a aparecer la

Almacenamiento de los Cambios Efectos y Garabatos

Los cambios que has hecho en tus fotos solo pueden ser guardados al publicar la foto

No se puede almacenar o sobrescribir fotos o videos en la Tarjeta SD.

 Cuando regreses a la pantalla de inicio del Canal Fotos, cualquier cambio de Efectos o Garabatos se borrará a menos que publiques tus fotos modificadas en el Tablero de Mensajes Wii. Va a aparecer la siguiente pantalla de notificación:

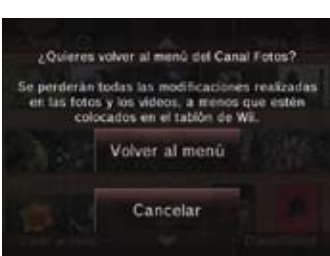

¿Quieres borrar tus cambios anteriores?

le conservarán las modificaciones de las fotos

Borran

No borrar

colocadas en el tablón de Wil.

I'm

hingy.

#### Cómo Ver Tus Videos

Para que comience un video selecciónalo en el álbum de fotos.

- Para retroceder el vídeo, mantén presionado el Botón 1 del Wii Remote.
- Para avanzar el vídeo, mantén presionado el Botón 2 del Wii Remote.

Para retroceder o avanzar brevemente el video, oprime ligeramente estos botones.

NOTA: Cualquiera de las opciones del modo de Jugar pueden ser aplicadas a fotogramas individuales de un video.

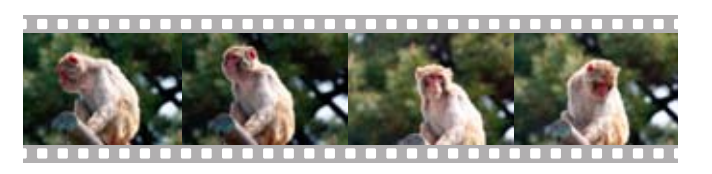

#### Cómo Publicar Fotos al Tablero de Mensajes Wii o al Menú Wii

Puedes almacenar tus fotos o un solo cuadro de tus videos desde una Tarjeta SD a la Memoria del Sistema Wii publicándolas en el Tablero de Mensajes Wii o al Menú Wii.

Si estás mostrando una foto o un cuadro de vídeo en el modo de pantalla completa, tendrás la opción de publicar dicha foto en el Tablero de Mensajes Wii o al Menú Wii. Si eliges Colocar recibirás la siguiente pantalla de confirmación:

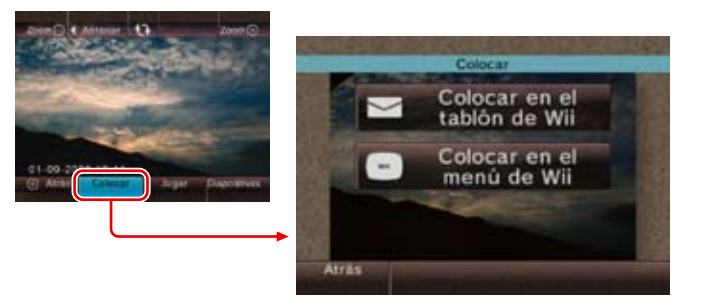

Las imágenes que hayan sido modificadas con cambios de Efectos o Garabatos también pueden ser guardadas en el Tablero de Mensajes Wii o al Menú Wii.
Puedes utilizar el Tablero de Mensajes Wii para enviar fotos a cualquier persona en tu lista de Amigos Wii (ver página 196).

NOTA: Lee la página 192 para más información de cómo borrar imágenes del Tablero de Mensajes. Cuando borres imagines publicadas, también tendrás que borrar el mensaje por completo.

#### Información de la Tarjeta SD

Las Tarjetas SD son usadas en muchas cámaras digitales y teléfonos celulares y para guardar datos de datos en computadoras personales. Para obtener información sobre cómo almacenar datos en las Tarjetas SD, consulta el manual de instrucciones de estos dispositivos.

La consola Wii solamente acepta Tarjetas SD o SDHC (máximo de 32 GB), incluyendo miniSD, miniSDHC, microSD, o microSDHC utilizadas con sus respectivos adaptadores. Para poder utilizar el Canal Fotos, debes tener una Tarjeta SD que contenga datos de imagen compatibles.

Es posible que algunos canales o programas no sean compatibles con las tarjetas de memoria del tipo SDHC. Existe la posibilidad de que algunas tarjetas SD con las especificaciones anteriores no funcionen, es por ello que Nintendo ha certificado a ciertas tarjetas SD para su uso con la consola Wii. Puedes encontrar más información acerca de cuestiones de compatibilidad o acerca de las tarjetas SD compatibles en el tema de "Ayuda con Sistemas y Accesorio", bajo la sección de la consola Wii disponible en http://support.nintendo.com.

Consulta la sección del Menú de la Tarjeta SD (ver página 226) de este manual para obtener más información acerca del uso de las Tarjetas SD con la consola Wii.

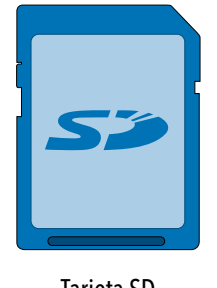

Tarjeta SD

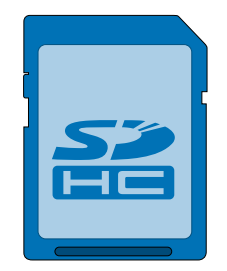

Tarjeta SDHC

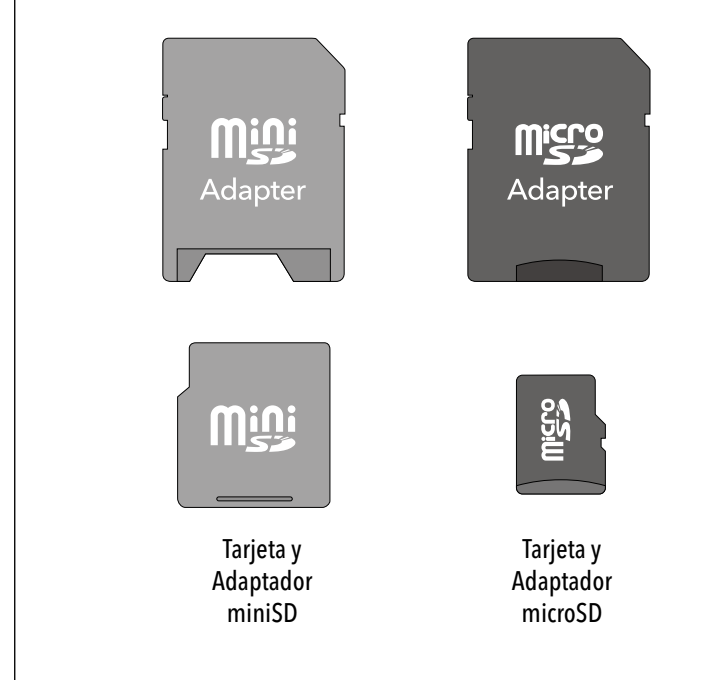

La consola Wii también acepta las Tarjetas miniSDHC y microSDHC (máximo de 32 GB) cuando son utilizadas con sus respectivos adaptadores.

#### Formatos de archivo compatibles

El Canal Fotos puede mostrar o reproducir archivos en los siguientes formatos:

#### Archivos de imagen

Formato: JPEG, solamente "baseline". Tamaño: Hasta 8192 x 8192

#### Archivos de video

Formato: QuickTime (JPEG de movimiento), (archivos.avi). Tamaño: Hasta 848 x 480.

#### Archivos de sonido

Formato: ACC (archivos de formato MP4 con extenswiones de ".m4a" que hayan sido codificados con AAC).

#### POR FAVOR CONSIDERE LO SIGUIENTE:

- Es posible que algunos archivos en los formatos indicados no funcionen con el Canal Fotos.
- Es posible que los componentes de sonido de algunos archivos de video no puedan ser reproducidos.
- Si utiliza una Tarjeta SD con velocidad de transmisión baja, puede demorar
- al cargar las fotos o tener una reproducción de video irregular.

# Canal Tienda Wii

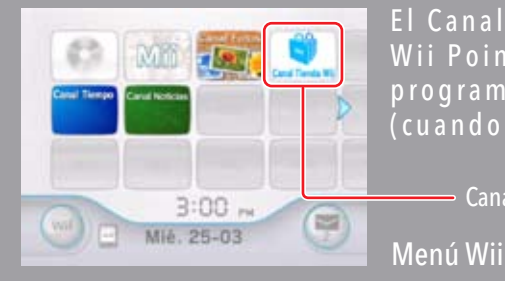

El Canal Tienda Wii te permite descargar Canales nuevos , o usar Wii Points para descargar juegos de Virtual Console y otros programas Wii como títulos de WiiWare, o comprar mercancía (cuando sea disponible) que se ofrece en el Canal Tienda Wii.

Para seleccionar una opción en pantalla, simplemente apúntala con tu Wii Remote y oprime el Botón A.

## Cómo usar el Canal Tienda Wii

Para usar este canal necesitarás lo siguiente:

Una Conexión de Internet de Banda Ancha.

Ver páginas 213-221 para más información acerca de cómo conectar tu consola Wii a la Internet.

- Canal Tienda Wii

#### Wii Points

Puedes comprar una Nintendo Points CardTM en las tiendas que vendan productos de Nintendo, estos puntos pueden ser registrados en el Canal Tienda Wii. También puedes comprar Wii Points a través del Canal Tienda Wii con una tarjeta de crédito.

NOTA: Tu uso del Canal Tienda Wii está sujeto a tu aceptación del Acuerdo de Usuarios Wii, de la Política de Privacidad Wii y del Código de Conducta Wii. Puedes encontrar copias actualizadas de estos acuerdos en support.nintendo.com.

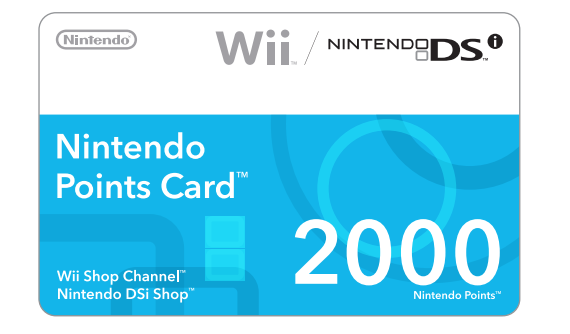

#### Cómo ir de compras

En el Canal Tienda Wii puedes usar los Wii Points para descargar funciones adicionales y artículos - incluyendo títulos selectos de tus juegos favoritos de Classic NES, Super NES, Nintendo 64, Sega Genesis, TurboGrafx16, y más (sujeto a disponibilidad).

NOTA: Algunos juegos para la Virtual Console solamente podrán jugarse usando el Control Clásico (de venta por separado).

Mientras echas un vistazo al contenido disponible en el catálogo del Canal Tienda Wii, puedes elegir un video juego de una lista para ver información detallada, incluyendo detalles acerca de la cantidad de Puntos necesarios para descargar el video juego. Si tienes los Puntos necesarios en tu cuenta, descarga el juego y este se añadirá como un canal en el Menú Wii.

Si necesitas añadir puntos a tu cuenta, puedes comprar puntos con tu tarjeta de crédito, o canjear una Nintendo Points Card (de venta por separado) por Wii Points. Para añadir puntos, ve al menú de Añadir Puntos Wii.

 Para comprar Wii Points con tu tarjeta de crédito, selecciona esa opción en el menú, ingresa la información de tu tarjeta de crédito, y elige la cantidad de Puntos que desees comprar. Una vez que hayas confirmado tu compra, los Puntos serán añadidos a tu cuenta.

NOTA: En algunos países no podrás comprar puntos con una tarjeta de crédito y esta opción no estará disponible en el menú. En este caso, necesitarás comprar una Nintendo Points Card para añadir puntos a tu cuenta.

• Para canjear una Nintendo Points Card, selecciona esa opción en el menú. Raspa el área plateada en la parte posterior de la tarjeta para ver el número de activación de la tarjeta de puntos. Ingresa el número de activación en el espacio apropiado en la pantalla. Después de procesar el número, la cantidad de puntos indicados al frente de la tarjeta será añadida a tu cuenta.

184

#### Notas importantes acerca del Canal Tienda Wii y del uso de Wii Points

• Los puntos no tienen valor monetario y no son canjeables por efectivo. Todos los puntos y programas descargados son para uso de una sola consola Wii y no son reembolsables ni transferibles.

 Hay un límite de puntos no usados que pueden ser almacenados en una consola Wii.

• Para usar los programas adquiridos por el Canal de Tienda Wii, es posible que requieras accesorios adicionales, de venta por separado.

 Los programas descargados a través del Canal de Tienda Wii están autorizados solamente para tu propio uso y no están a la venta.

 Los Wii Points están sujetos a un Acuerdo de Usuario, el cual puede ser visto en http://support.nintendo.com.

 Los Wii Points son únicamente válidos para descargar programas o comprar mercancía ofrecida por el Canal de Tienda Wii.

 Si los Controles Parentales están programados para restringir el uso de puntos, podrás comprar Wii Points con una tarjeta de crédito, o registrar una Nintendo Points Card pero el uso de estos puntos estará restringido por los ajustes de los Controles Parentales.

• Para más información, por favor visita http://support.nintendo.com.

## Virtual Console

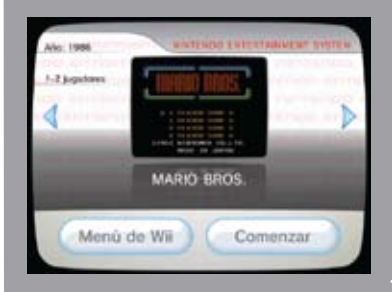

Descarga juegos del servicio Virtual Console a través del Canal Tienda Wii y podrás jugar a títulos de las consolas NES, Super NES, Nintendo 64, Sega Genesis, TurboGrafx16, Virtual Console Arcade y otros (dependiendo de su disponibilidad). Cuando descargues un juego del servicio Virtual Console, aparecerá como un canal en el Menú de Wii.

Ejemplo de una pantalla de Inicio para un juego de Virtual Console

## Juegos de Virtual Console

Controles para juegos de Virtual Console

Elige el botón de "Ver los controles compatibles" en la pantalla de Detalles para ver el tipo de controles que se pueden usar con cada título de Virtual Console para cada juego del Canal Tienda Wii (ver la imagen de abajo). Los controles pueden cambiar para cada juego. Estas ilustraciones muestran algunas de las maneras posibles de sostener los controles al jugar.

Los controles que se usen para los juegos de Virtual Console pueden variar dependiendo en el juego. Asegúrate de leer la información en el Canal Tienda Wii que habla acerca de los controles que se ocupan para jugar un juego específico antes de usar tus Puntos Wii para descargar software.

- Y también se podrán usar los controles del GameCube para ciertos juegos.
- Ciertos juegos usan un teclado USB. Vea página 230, o la pantalla de Descarga del Software en el Canal Tienda Wii para más información.

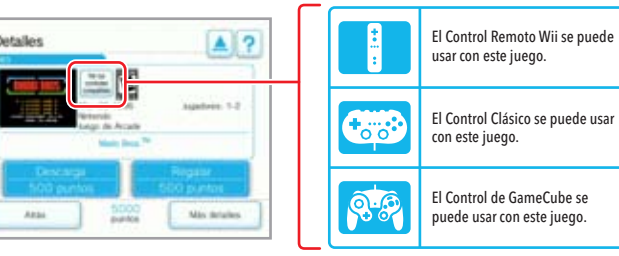

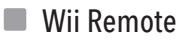

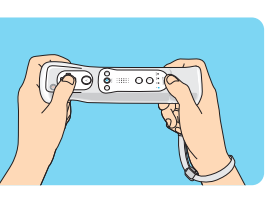

Classic Controller Pro (se vende por separado)

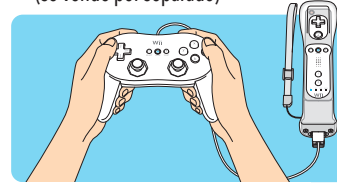

#### Manuales de juegos de Virtual Console

Para ver el manual de un juego de Consola Virtual que hayas descargado, sigue los siguientes pasos:

- 1. Oprime el Botón HOME (Inicio) del Wii Remote o del Control Clásico.
- 2. Elige la opción de Guía de Operaciones en el Menú de Inicio (Home Menu)
- 3. Aparecerá un Menú de Contenido.

NOTA: Manuales con Instrucciones similares estarán disponibles para nuevos canales que se descarguen.

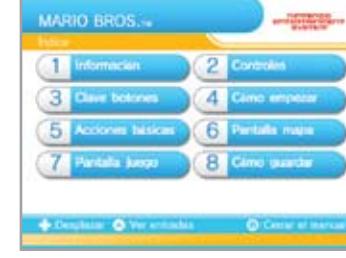

#### Menú de Contenido de Virtual Console

- Una barra de desplazamiento aparecerá si hay más información de la que queda en la pantalla.
- Usa el + Mando de Control para moverte a través del menú. Luego oprime el Botón A para ver tu selección.
- Para cerrar el menú, presiona nuevamente el Botón HOME.

NOTA: Tu descarga y uso de juegos de Virtual Console está sujeta a tu aceptación del Acuerdo de Usuarios de Wii, de la Política de Privacidad Wii y del Código de Conducta Wii. Puedes encontrar copias actualizadas de estos acuerdos en support.nintendo.com.

186

#### Guardando títulos de juegos de Virtual Console

Títulos de juegos de la Virtual Console se pueden guardar en la memoria de la consola Wii o en una Tarjeta SD.

• Un título de Virtual Console se puede mover o copiar a una Tarjeta SD, pero no se puede jugar en una consola Wii diferente. Tiene que ser jugado en la consola original en la que se descargo.

### Guardando datos del progreso del juego

Los datos guardados de los juegos para la Virtual Console se salvaran en la memoria de la consola Wii. Nota que algunos juegos no tienen la función para guardar o que no permiten que se copien datos a una Tarieta SD.

• Data salvada se puede copiar a una Tarieta SD.

NOTA: Asegúrate de mover los datos de nuevo a la memoria de la consola Wii antes de comenzar a usar el juego otra vez, mediante el uso de la herramienta de gestión de datos (ver página 200).

Para información adicional sobre cómo usar las Tarjetas SD, consulta las páginas 182

#### Suspender tu juego

Ciertos juegos de Virtual Console te permiten que suspendas tu juego y regresar al él después. Al suspender un juego crearás un Punto de Suspensión que se salvará a la memoria de la consola Wii.

• El Punto de Suspensión se borrara cuando continúes con el juego. • El Punto de Suspensión no se podrá mover o copiar a una Tarjeta SD, ni aunque transfieras un título de un juego de Virtual Console a una Tarieta SD

#### NOTA: Es posible que el Punto de Suspensión se pierda si accidentalmente se oprime RESET o se apaga la energía del Control Remoto Wii o de la consola.

## WiiWare

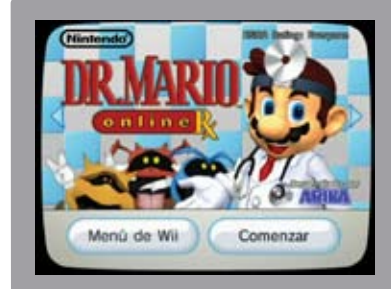

Descarga títulos originales para el Wii disponibles solamente a través del Canal Tienda Wii. Después de descargarlos, un juego de WiiWare aparecerá como su propio canal en el Menú de Wii

Ejemplo de la pantalla de comienzo del juego de WiiWare

## Juegos de WiiWare

Controles para los juegos de WiiWare

Elige el botón de "Ver los controles compatibles" en la pantalla de Detalles para ver el tipo de controles que se pueden usar con cada título de WiiWare para cada juego del Canal Tienda Wii (ver la imagen de la derecha).

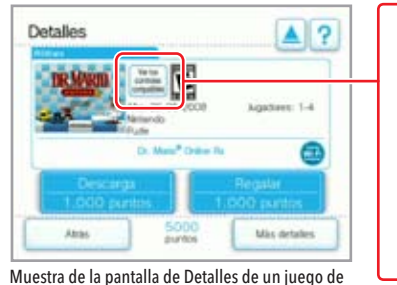

El Wii Remote se puede usar con este iueao El Nunchuk se puede usar con este iuego. El Control Clásico se puede usar con este juego El Control de GameCube se puede usar con este juego

## Manuales para juegos de WiiWare

Manuales para los juegos de WiiWare podrán ser vistos a través de la pantalla de Detalles del Canal Tienda Wii, o por medio del juego después de descargarlo.

#### Cómo ver el manual desde el Canal Tienda Wii:

. Selecciona la opción de Más detalles desde la panta Detalles del juego en el Tienda Wii.

| desde la pantalla de          | Detalles       | ▲?              |
|-------------------------------|----------------|-----------------|
| del juego en el Canal<br>/ii. | Market States  | 09 Agadaen: 1-4 |
|                               |                |                 |
|                               | 1.000 puntitis | 1 000 control   |
| Opción de Más detalles —      | 500            | ulas detales    |

NOTA: La descarga y uso de juegos de WiiWare están sujetos a tu aceptación del Acuerdo de Usuario, Política de Privacidad de Wii y el Código de Conducta de Wii. Copias de las versiones actualizadas de estos documentos pueden ser encontrados en support.nintendo.com. 2. Selecciona la categoría de información desde el índice. Aparecerá una barra de desplazamiento si hay más información de lo que cabe en la pantalla.

3. Usa los siguientes controles para navegar a través del manual:

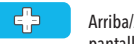

A Arriba/Abajo - Desplaza la pantalla hacia arriba o abajo. (+)Izguierda/Derecha – Ir a la pantalla anterior o a la  $\bigcirc$ próxima

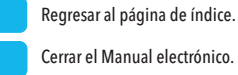

seleccionado

Cerrar el Manual electrónico.

Cómo usar el mando

A server of the local division of the local division of the local

Vor Instrumentes dotaliadas

- Cómo ver un manual desde un juego descargado de WiiWare:
- 1. Ya sea desde la pantalla de título del juego o durante el juego\*, oprime el Botón de HOME(Inicio) del Control Remoto Wii o del Control Clásico.
- 2. Selecciona la Manual electrónico del Menú de HOME para ver las instrucciones de los controles.
- 3. Selecciona Ver instrucciones detalladas para ir al índice.

\* IMPORTANTE: Seleccionar la opción de Ver instrucciones detalladas terminará el juego. Asegúrate de guardar el progreso del juegos antes de elegir esta opción, o ve estas instrucciones antes de jugar.

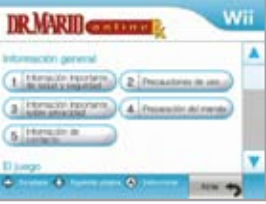

Muestra del menú de contenido del manual del juego de WiiWare Ver las instrucciones para el objeto

y 226.

Salir

ments (surgered for Marco

0

#### Cómo guardar juegos de WiiWare

Los juegos de WiiWare se guardan en la memoria interna de la consola Wii o en una Tarjeta SD.

• Un juego de WiiWare puede ser movido, copiado, o guardado dentro de una Tarjeta SD, pero no se podrá jugar en una consola Wii diferente . Se tiene que jugar en la consola original a donde fue descargado.

### Cómo guardar datos de guardado

Datos de guardado para un juego de WiiWare se guardan a la memoria interna de la consola Wii. Ten en cuenta que algunos juegos no tienen la función para guardar o no permiten que los datos sean movidos o copiados a una Tarjeta SD.

• los datos guardados pueden ser movidos o copiados a una Tarjeta SD.

NOTA: Asegúrate de mover los datos de nuevo a la memoria de la consola Wii antes de comenzar a usar el juego otra vez, mediante el uso de la herramienta de gestión de datos (ver página 200).

Para información adicional sobre cómo usar las Tarjetas SD, consulta las páginas 182

#### Contenido Adicional

Niveles, mapas, objetos y otros tipos de contenido adicional podrán ser descargados para algunos de los juegos. Este contenido se guarda en la memoria interna de la consola Wii.

• Es posible que se necesiten Wii Points adicionales para descargar contenido adicional

• La mayoría del contenido adicional puede ser movido o copiado a una Tarjeta SD, aunque ciertos tipos de contenido adicional no pueden ser movidos o copiados.

• Aunque el contenido adicional puede ser movido o copiado a una Tarjeta SD, no se podrá usar en una consola Wii diferente. Se tiene que usar en la consola donde fue descargado originalmente.

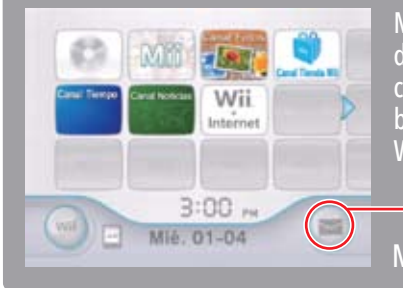

Mantente en contacto con tus amigos y familiares a través del Tablero con miembros de tu familia. Si tienes una conexión de Internet de banda ancha, puedes también intercambiar mensajes con tus Amigos

Ícono de Tablero de Mensajes Menú Wii

Para seleccionar una opción en pantalla, simplemente apúntala con tu Wii Remote y oprime el Botón A.

## Cómo Usar el Tablero de Mensajes Wii

Puedes usar el Tablero de Mensaies para:

- Intercambiar mensaies con miembros de tu familia.
- Añadir fotos o personajes Mii a tus mensajes (ver Canal Mii, página 166).
   Verificar el Número Wii único de tu consola.

Tu Número Wii es un número de 16 dígitos asignado a tu consola. Puedes usar tu Número Wii para registrar a tus Amigos Wii. (Ver página 198 para aprender cómo registrar a un Amigo Wii).

Las siguientes funciones requieren una conexión de Internet. (Para más información acerca de conexiones de Internet, ver sección de Ajustes Wii y Gestión de Datos, páginas 213-221).

- Envía mensajes a las consolas de tus Amigos Wii o a direcciones de e-mail.
- Registra Amigos Wii en la Agenda del Tablero de Mensajes.

Puedes intercambiar mensajes o usar otros tipos de comunicación por Internet solamente con tus Amigos Wii.

NOTA: Tu capacidad de recibir y enviar mensajes está sujeta a tu aceptación del Acuerdo de Usuarios Wii, de la Política de Privacidad Wii y del Código de Conducta Wii. Puedes encontrar copias actualizadas de estos acuerdos en support.nintendo.com.

#### Cómo Abrir el Tablero de Mensajes

Selecciona el ícono del Tablero de Mensajes desde el Menú Wii.

• Este ícono estará parpadeando si un mensaje te está esperando.

El Tablero de Mensajes aparecerá en la pantalla:

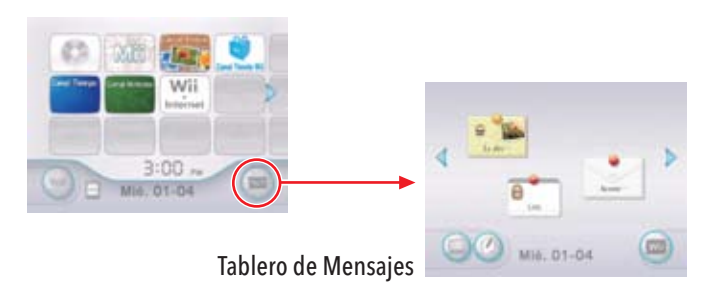

#### Tablero de Mensajes Wii

Desde el Tablero de Mensajes puedes revisar si has recibido mensajes. Desde esta pantalla, también puedes:

Regresar al Menú Wii

- Responder a mensajes.
- Abrir el Calendario.
- Crear un mensaie.

-

• Regresar al Menú Wii.

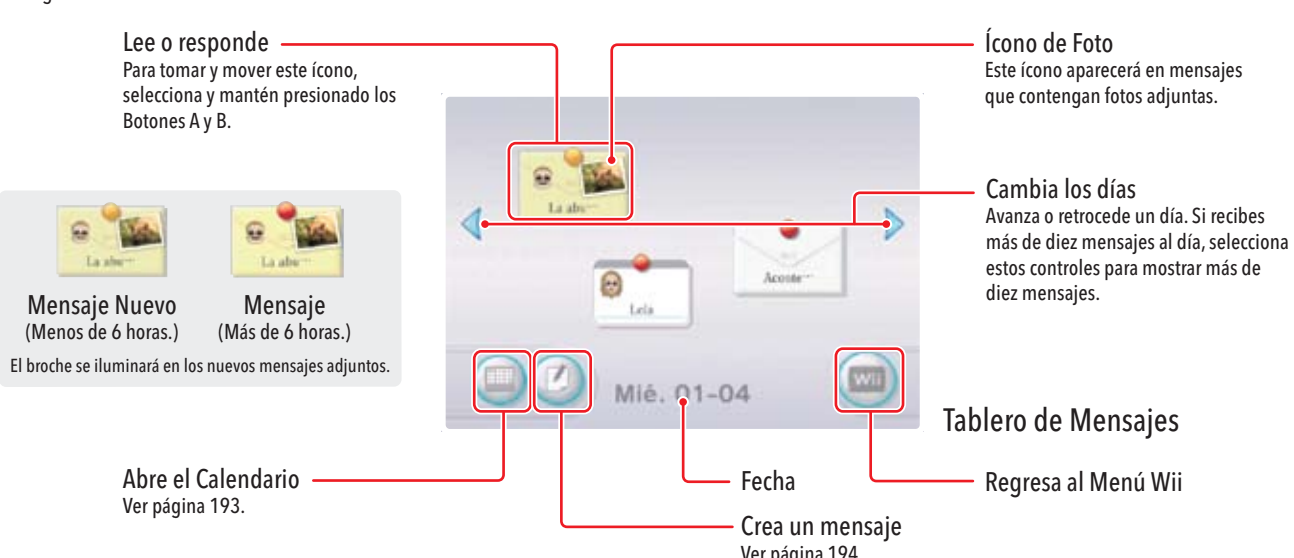

#### • Diario de Wii

Cada vez que jueques un juego (solamente juegos de Wii), el Wii graba la cantidad de tiempo que jugaste, y luego te envía un mensaje titulado "Diario de Wii." Esto también documenta el historial de mensajes enviados desde el Tablero de Mensajes. Este mensaje no podrá ser borrado.

• Cancelar el servicio de mensajes de los Canales (ve página 199).

Ver página 194

Mensajes Wii

able

Ícono de Foto Este ícono aparecerá en mensajes que contengan fotos adjuntas.

#### Cómo leer Mensajes

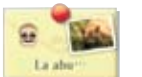

Para leer mensajes, mueve el cursor sobre el mensaje y oprime el Botón A. El nombre del remitente y el texto del mensaje aparecerán junto a información como fotos o Miis adjuntos.

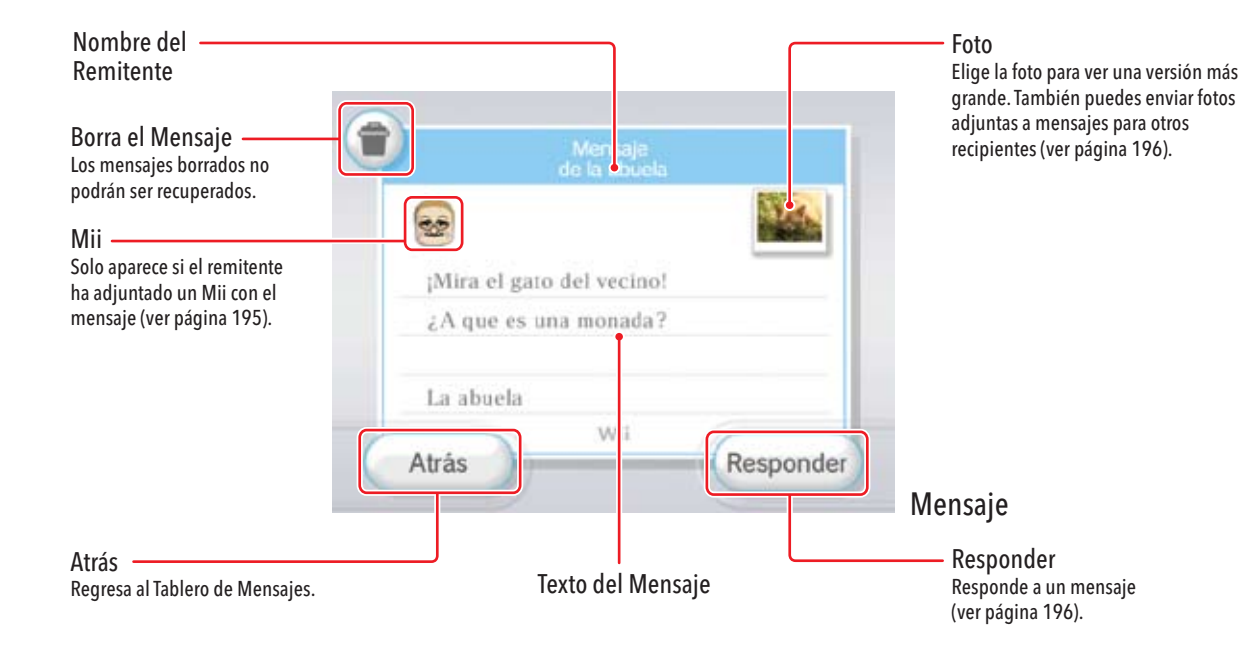

#### Calendario

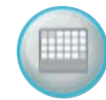

Para abrir el Calendario, selecciona el ícono de Calendario. Para abrir el Tablero de Mensajes para un día, selecciona esa fecha en el calendario.

A continuación hay un ejemplo del Calendario. La apariencia variará dependiendo del número de mensajes que hayas recibido.

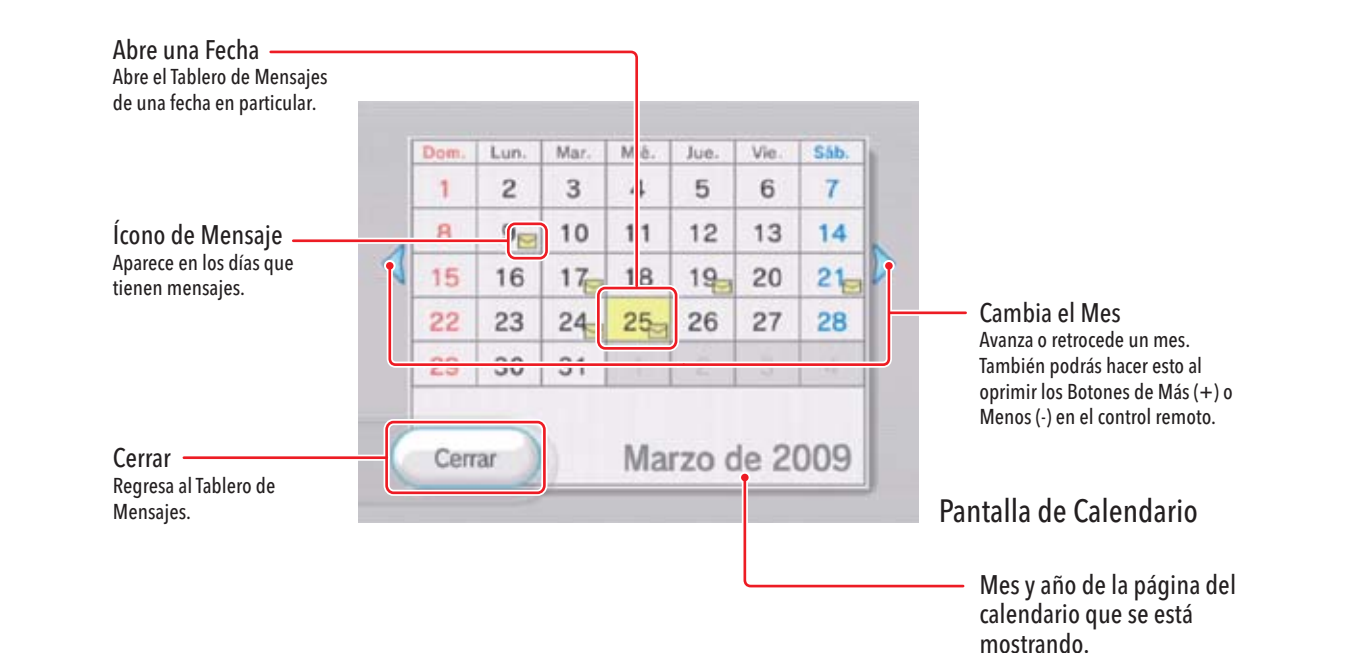

NOTA: El Calendario muestra fechas desde Enero 2000 hasta Diciembre 2035.

#### Cómo crear mensajes

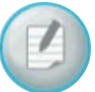

Selecciona el ícono para crear un mensaje en el tablero de mensajes. Desde ahí, puedes abrir la agenda, escribir un memo para publicar en el tablero de mensajes, o escribir un mensaje para enviar a un amigo Wii.

NOTA: Antes de enviar mensajes a tus amigos Wii, tienes que haberlos registrado en tu Agenda (ver página 198).

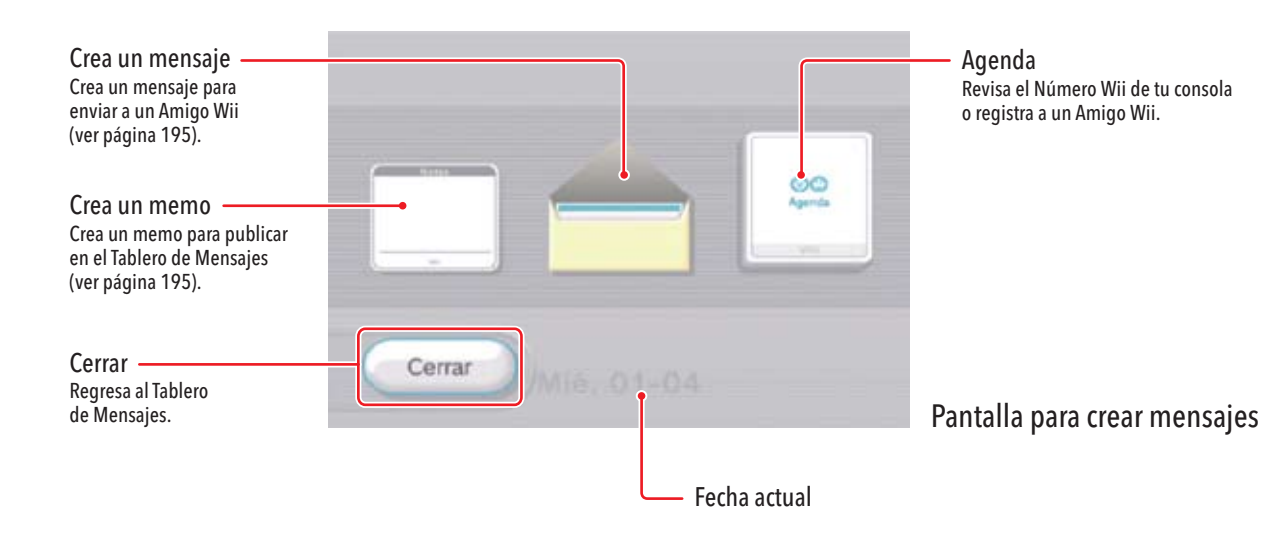

Cómo crear y publicar un Memo en el tablero de mensajes

#### 1. Abre un memo en blanco al seleccionar el ícono para Crear Memo en la pantalla para Crear Mensajes.

- Mueve el cursor sobre el área de texto del memo y presiona el Botón A para abrir el teclado virtual. Para más información sobre el teclado virtual, ver página 230.
- Ingresa el texto moviendo el cursor sobre la letra deseada y presionando el Botón A.
- 4. Para adjuntar un Mii, elige el ícono de Mii, y luego selecciona el Mii que quieres usar.
- 5. Selecciona Colocar para publicar tu memo.

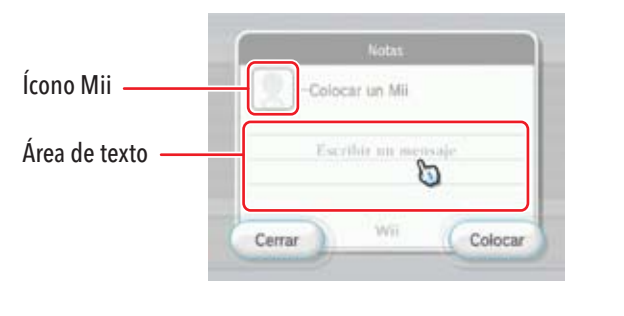

3. 1 4. 1 5. F

194

#### Cómo crear y enviar mensajes a un amigo Wii

## NOTA: Para usar esta función debes tener una conexión a Internet y haber registrado a tu Amigo Wii en tu Agenda (ver página 198).

1. Selecciona el ícono de Crear Mensaje en la pantalla para Crear Mensajes.

2. Elige un Amigo Wii de tu Agenda a quien enviar un mensaje y presiona el Botón A.

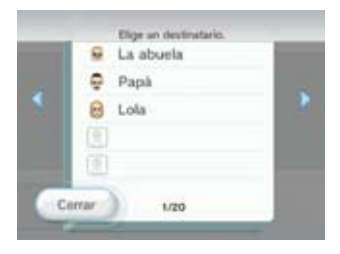

Página de muestra de la Agenda

 Mueve el cursor hacia el área de texto del mensaje y oprime el Botón A para abrir el teclado virtual. Ver página 230 para más información acerca del teclado virtual.

4. Ingresa el texto moviendo el cursor sobre la letra deseada y presionando el Botón A.

5. Para adjuntar un Mii, elige el ícono de Mii, y luego selecciona el Mii que quieras usar. Esta opción solo funciona al enviar tu mensaje a otra consola Wii.

6. Selecciona Enviar para enviar tu mensaje.

#### Cómo Responder a un Mensaje

1. Desde la pantalla de Mensaje, selecciona Responder.

- 2. Para abrir el teclado virtual, mueve el cursor sobre el cuerpo del memo y oprime el Botón A. Ver página 230 para más información acerca del teclado virtual.
- 3. Ingresa el texto moviendo el cursor sobre la letra deseada y presionando el Botón A.
- 4. Para adjuntar un Mii, elige el ícono de Mii, y luego selecciona el Mii que guieras usar. Esta opción solo funciona al enviar tu mensaje a otra consola Wii.
- 5. Selecciona Enviar para enviar tu mensaje.

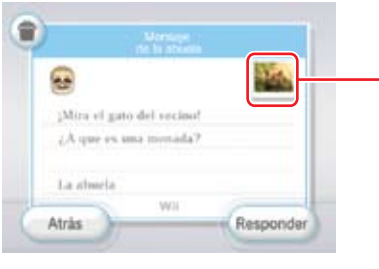

Ícono de Foto Este ícono aparece cuando hava una foto adjunta con el mensaje.

#### Cómo Enviar Una Foto

Puedes enviar una foto que haya sido publicada en el Tablero de Mensajes desde el programa del Canal Fotos, o que haya sido adjunta a un mensaje que hayas recibido. Empieza seleccionando un mensaje en el Tablero de Mensajes que tenga un ícono de foto. (Ve la página 181 para información de cómo publicar fotos en el Tablero de Mensaies.)

1. Elige una foto de la pantalla de Mensajes y selecciona Enviar.

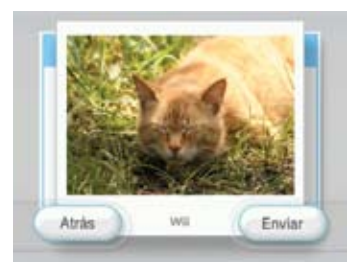

- 2. Elige un Amigo Wii en tu Agenda a quien enviar un mensaje y luego presiona el Botón A.
- 3. Ingresa el texto moviendo el cursor sobre la letra deseada y presionando el Botón A
- 4. Para adjuntar un Mii, selecciona el ícono de Mii, y después elige el Mii gue desees usar. Esta opción solamente funciona cuando envías mensajes a un Amigo Wii en otra consola Wii.
- 5. Selecciona Enviar para enviar tu mensaie.

#### Cómo Usar la Agenda

Para abrir la Agenda, selecciona la opción de Agenda en la pantalla para Crear Mensajes. Desde aguí podrás:

- Verificar tu Número Wii.
- Registrar a un Amigo Wii (hasta un máximo de 100).
- Editar los detalles de registro.
- Enviar un mensaie.

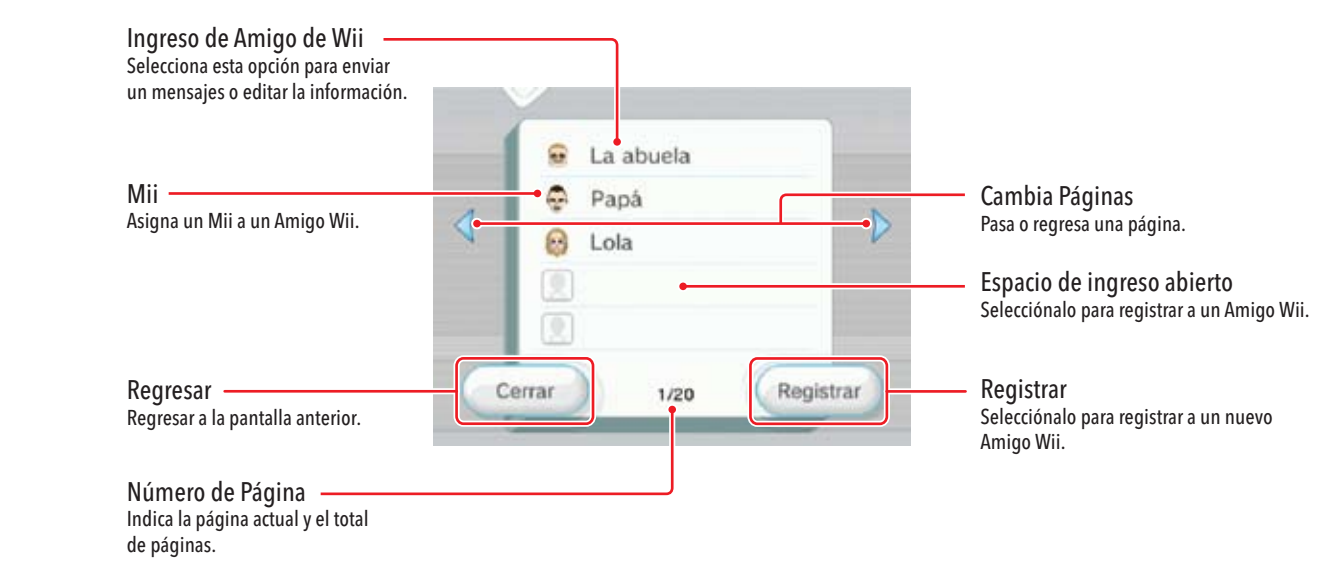

#### Cómo editar el orden de los ingresos en tu Agenda:

Podrás reorganizar el orden de los ingresos en tu Agenda al usar los botones A y B simultáneamente y luego arrastrar el ingreso hacia arriba o abajo en la lista. Arrastra el ingreso sobre el botón de desplazamiento para cambiar de página.

#### Cómo Registrar un Amigo Wii

NOTA: Para registrar a un Amigo Wii, debes tener instalada una conexión de Internet que funcione con el sistema Wii.

1. Selecciona la opción de Agenda desde la pantalla de Crear un Mensaje (página 192).

0

Wii

Attis

-

Obes

- 2. Selecciona la opción de Registrar desde la pantalla de Agenda.
- 3. Elige la opción Wii para registrar otra consola Wii o selecciona la opción de Otros para registrar una dirección de e-mail.
- 4. Para una consola Wii, ingresa el Número Wii de esa consola Wii. Para una computadora personal o teléfono celular, ingresa una dirección de e-mail (no puede contener más de 100 carácteres)
- 5. Ingresa el apodo de tu amigo.
- 6. Para adjuntar un Mii, selecciona el ícono de Mii, y después elige el Mii que desees usar. Esta opción solamente funciona cuando envías mensajes a otra consola Wii.
- 7. Elige OK para confirmar la información y registrar a tu Amigo Wii.

#### Cómo Editar o Borrar Amigos Wii

- 1. Mueve el cursor sobre el apodo de tu Amigo Wii en la Agenda y oprime el Botón A.
- 2. Elige Modificar apodo o Borrar.

NOTA: Si borras un ingreso de Amigo Wii, quedará permanentemente borrado de tu Agenda.

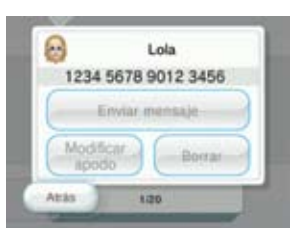

#### Cómo Intercambiar Mensajes o Datos Usando WiiConnect24

- Cuando ambas personas son usuarios de Wii, deben primero registrarse entre sí como Amigos Wii para intercambiar mensaies o datos.
- Si una de las personas es usuario de Wii y la otra está usando una computadora o un teléfono celular, un correo electrónico se les enviará a su computadora o teléfono celular durante el

proceso de registro. Un e-mail de registro será enviado al usuario de la computadora/teléfono celular durante el proceso de registro de Amigo Wii. El usuario de la computadora o teléfono celular deberá responder y aceptar para poder completar el registro.

#### NOTA: No podrás enviar fotos desde tu consola Wii a un usuario de computadora/teléfono celular.

#### Cómo Ver tu Número Wii

El Número Wij es un número de 16 dígitos asignado a cada consola Wii. Al intercambiar Números Wii con otros usuarios, podrás registrarle tu sistema Wii a un Amigo Wii.

- 1. Selecciona la Agenda desde la pantalla de "Crear un mensaie".
- 2. El número Wii de tu consola aparecerá en esta pantalla.

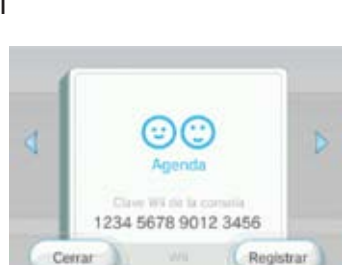

#### Cómo Cancelar el Servicio de Mensajes de los Canales Wii Es posible que la opción de "Retirarse" o

detener el envío de mensajes aparezca en algunos mensajes enviados desde ciertos Canales Wii. Podrás detener el envío de estos mensajes al seleccionar esta ícono 🥟 y elegir uno de los dos próximos ajustes:

1. Elige "Este servicio de notificaciones"

solamente desde este Canal.

notificaciones" para detener

2. Elige "Todos los servicios de

Canales.

para detener mensajes que se envíen

mensajes provenientes de todos los

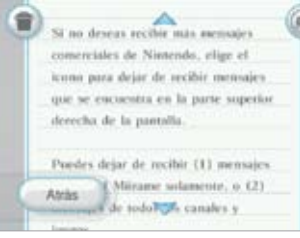

Retirante de: Este servicio de notificaciones Todos los servicios de notificaciones Cancelar

Cuando descargues un canal Nuevo, tendrás la misma oportunidad mencionada anteriormente de decidir si quieres o no recibir mensaies de los canales.

NOTA: Continuarás recibiendo mensajes de tus amigos Wii.

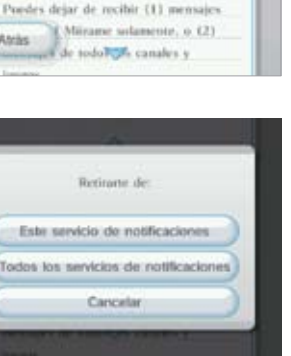

ijes Wii

#### Cómo Transferir Datos a Una Tarjeta SD

Si la Memoria del Sistema Wii está llena, puedes guardar datos en una Tarjeta SD. Para más información acerca de cómo usar una Tarjeta SD, consulta las páginas 182 y 226.

1. Si recibes un mensaie de la consola Wii que indica que ya no hay más espacio para datos adicionales en el Tablón de Mensajes Wii, inserta una Tarieta SD dentro de la ranura para Tarietas SD en la parte frontal de la consola Wii.

Si hay una Tarjeta SD dentro de la ranura de Tarieta SD cuando se agote el espacio de la memoria de la consola, verás aparecer un mensaje preguntándote si deseas guardar datos en la Tarjeta SD.

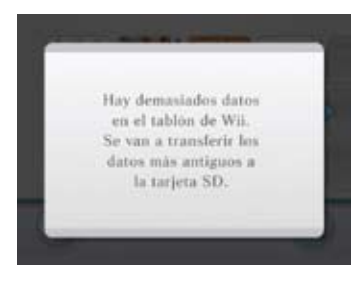

2. Confirma que deseas almacenar datos en la Tarjeta SD.

3. Un número establecido de mensajes será guardado en la Tarjeta SD, empezando con el mensaje más antiguo.

#### ADVERTENCIA: No quites la Tarjeta SD ni apagues la energía mientras estés transfiriendo datos. Esto puede dañar los datos o la Tarieta SD.

4. Si no insertas una Tarjeta SD después del mensaje de memoria llena, el mensaje mas antiguo será borrado automáticamente.

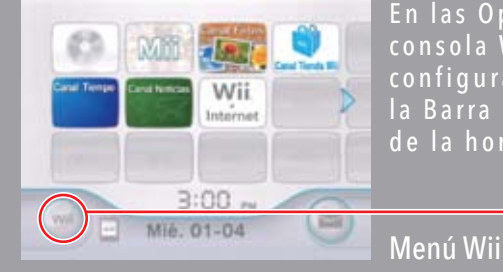

En las Opciones Wii, puedes administrar datos almacenados en tu consola Wii y en los medios de memoria externa. También puedes configurar ajustes que afectan muchos aspectos de tu consola, como la Barra de Sensores, conexión a la Internet, WiiConnect24, ajustes de la hora, y demás funciones Wii.

> Para seleccionar una opción en pantalla, simplemente apúntala con tu Wii Remote y oprime el Botón A.

## Cómo Empezar

Para llegar a la Configuración de Wii y Gestión de Datos, selecciona el ícono de Wii en la esquina inferior izquierda de la pantalla del Menú Wii. (Si hay más de un Control Remoto conectado, usa el del jugador 1.)

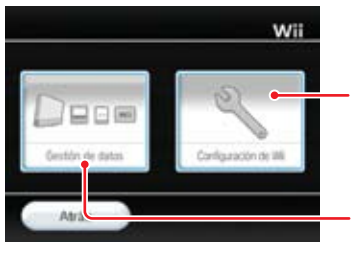

Configuración de Wii Configura tus ajustes de la hora, ajustes de Internet, WiiConnect24, y demás opciones del sistema.

Ícon Wii

Gestión de Datos

## Gestión de Datos

Elige Gestión de Datos en la pantalla de Opciones Wii para ver dos tipos de datos que puedes administrar: Datos guardados y Canales. Elige uno para continuar.

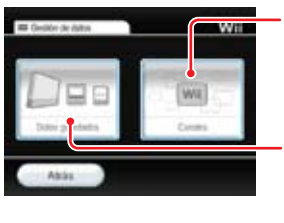

Canales Te permite borrar Canales específicos o almacenarlos en una Tarjeta SD (ver página 202).

#### Datos Guardados

Te permite organizar y borra los datos guardados en la Memoria de Sistema Wii, Tarjetas SD, y en Tarjetas de Memoria de Nintendo GameCube.

IMPORTANTE: Si estás tratando de completamente borrar datos para tener más espacio en tu sistema, puede ser que tengas que borrar datos o moverlos a una tarjeta SD en las áreas de los Archivos Guardados y los canales. Para más información en como manejar el espacio disponible para la memoria en tu consola Wii, visita http://support.nintendo.com/wiimemory. NOTA: Si accidentalmente borras contenido descargado de la memoria interna de tu sistema Wii, podrás descargarla de nuevo a través del Canal Tienda Wii. (Este servicio puede ser descontinuado sin previo aviso.)

#### Datos Guardados

Elige Datos Guardados en la pantalla de Gestión de Datos para ver dos tipos de administración de datos: Wii y Nintendo GameCube. Elige uno para continuar.

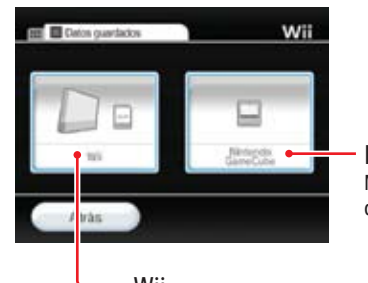

 Nintendo GameCube Mueve, copia o borra datos en Tarjetas de Memoria Nintendo GameCube

Administra datos en la Memoria de Sistema Wii y en Tarietas SD.

## Wii

Puedes mover, copiar y borrar datos que se encuentran en la Memoria de la consola Wii y en las Tarjetas SD.

Primero selecciona la opción Wii para ver todos los datos guardados en la memoria interna de la consola, o selecciona la opción de Tarjeta SD para ver los datos almacenados en una Tarieta SD insertada en la Ranura de Tarietas SD.

Selecciona los datos que deseas administrar, y luego elige Copiar o Borrar.

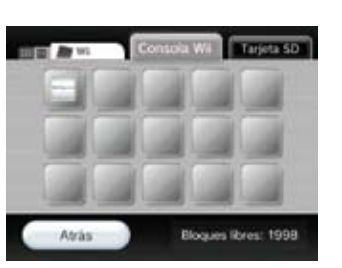

G

Da

#### Nintendo GameCube

Puedes copiar o mover datos entre dos Tarjetas de Memoria Nintendo GameCube, o borrar datos que se encuentren en la Tarjeta de Memoria.

Inserta la Tarjeta de Memoria en una de las Ranuras para Tarjetas de Memoria Nintendo GameCube (o en ambas Ranuras para Tarjetas de Memoria si planeas copiar o mover datos).

Para ver los datos de una Tarjeta de memoria específica, elige la opción de la ranura correspondiente: Ranura A de Tarjeta de Memoria Nintendo GameCube o Ranura B de Tarieta de Memoria Nintendo GameCube.

Entonces verás todos los datos que están actualmente en la tarieta. Selecciona los datos que deseas administrar, luego selecciona Mover, Copiar, o Borrar.

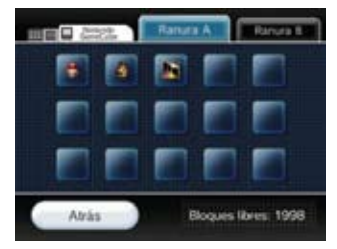

#### NOTA: No se puede mover o copiar archivos de datos en ninguno de los siguientes casos:

 Cuando solo hay una Tarjeta de Memoria insertada en las Ranuras de Tarjetas de Memoria. • Cuando no hay suficiente espacio en la Tarjeta de Memoria a la cual estás intentando mover o copiar un archivo.

 Cuando havas alcanzado el máximo de 127 archivos en la Tarieta de Memoria a la cual está intentando mover o copiar un archivo (este número puede ser menor en tarjetas más antiguas).

• Cuando el mismo archivo ya existe en la Tarjeta de Memoria a la cual estás intentando mover o copiarlo.

• Cuando intentes mover o copiar un archivo que no estás autorizado a mover o copiar.

#### Canales

Cuando ingreses a la pantalla de Canales, verás todos los Canales individuales disponibles en tu consola Wii. Selecciona un Canal específico para que aparezcan tres opciones: Borrar, Copiar y Mover.

Selecciona la opción para Borrar si deseas borrar un Canal.

Selecciona la opción para Copiar o Mover si deseas copiar o mover el Canal a una Tarjeta SD.

NOTA: No podrás copiar o mover Canales en los siguientes casos:

- Cuando no hay una Tarjeta SD en la Ranura Para Tarjeta SD.
- Cuando no hay suficiente espacio en la Tarjeta SD.
- Cuando estás usando una Tarjeta SD que no es compatible con la consola Wii (ver página 182).

## Configuración de Wii

Selecciona Configuración de Wii en la pantalla de Opciones Wii para ver una variedad de ajustes del sistema que puedes configurar. Para desplazarte a una página con opciones distintas, usa el Wii Remote para apuntar a la flecha izquierda/derecha y desplazarte a una página de selección diferente. (Si hay más de un Control Remoto conectado, usa el del Jugador 1.)

Selecciona la opción del sistema Wii que deseas cambiar. Consulta la siguiente página para ver todas las opciones.

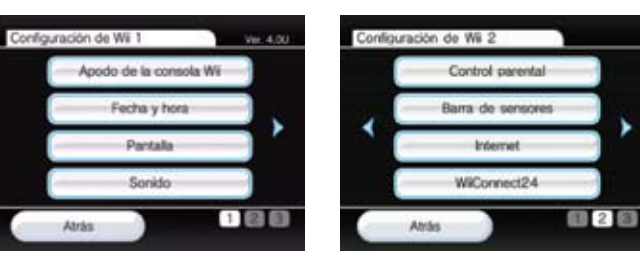

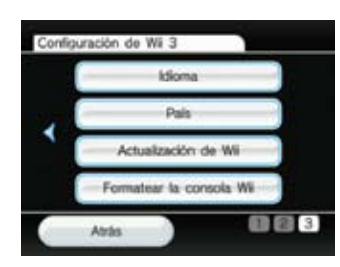

| Apodo de la Consola           | Dale un apodo único a tu consola Wii                                              | página 204 |
|-------------------------------|-----------------------------------------------------------------------------------|------------|
| Calendario                    | Configura la fecha y hora.                                                        | página 204 |
| Pantalla                      | Configura tus ajustes de salida de pantalla.                                      | página 205 |
| Sonido                        | Configura tus ajustes de salida de sonido.                                        | página 207 |
| Control Parental              | Restringe el uso de programas, Canales y funciones de compra del Wii.             | página 208 |
| Barra de Sensores             | Configura la sensitividad y ajustes de colocación de tu Barra de Sensores.        | página 212 |
| Internet                      | Configura tus ajustes de conexión de Internet.                                    | página 213 |
| WiiConnect24                  | Cambia los ajustes de tu conexión WiiConnect24 y de Ahorro de Energía.            | página 222 |
| Idioma                        | Selecciona el idioma que aparece.                                                 | página 223 |
| País                          | Selecciona el país en que tu consola Wii será usada.                              | página 223 |
| Actualización del Sistema Wii | Revisa si hay actualizaciones del sistema Wii.                                    | página 223 |
| Formatear la Memoria Interna  | Borra TODOS los datos de Canales y Almacenamiento en la Memoria del Sistema Wii.* | página 223 |

\* Se requieren pasos adicionales para borrar tu actividad del Canal Tienda Wii y derechos para jugar juegos de Virtual Console previamente descargados. Por favor revisa la página 223 para ver instrucciones para borrar esta información.

#### Apodo de la Consola Wii

Puedes darle un Apodo de Consola a tu consola Wii para distinguirla de las consolas Wii de los demás cuando estés conectado con otras consolas Wii. Para cambiar el apodo actual, elige el área de texto, luego usa el teclado Wii (ver página 230) para ingresar el nuevo Apodo de la Consola. Una vez que hayas terminado, confirma tu cambio.

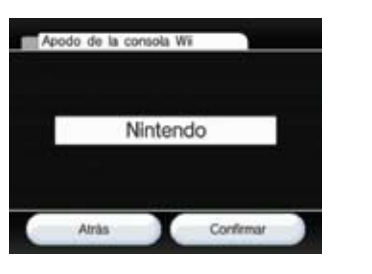

#### Calendario

Para cambiar la configuración del Calendario de tu consola Wii selecciona las opciones de Fecha y Hora.

#### Configuración de la Fecha

Para cambiar la fecha, apunta a la flecha hacia arriba/abajo correspondiente al año, mes, o día, luego presiona A hasta que veas el número correcto. Una vez que hayas terminado, confirma tus cambios de Fecha.

| Fecha |      |          |
|-------|------|----------|
|       |      |          |
| 01 -  | 01 - | - 2009   |
| -     | *    | •        |
| 41.1  |      | Contrast |

#### Configuración de la Hora

Para cambiar la hora, apunta a la flecha hacia arriba/abaio correspondiente a las horas y minutos, luego presiona A hasta que veas el número correcto. Una vez que havas terminado, confirma tus cambios de Hora.

NOTA: La consola Wii utiliza un reloi de 24 horas. Por eiemplo, 1:00 pm aparece como 13:00.

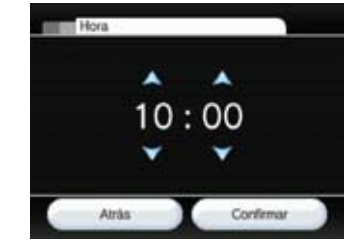

#### Pantalla

Para cambiar tus ajustes de salida de pantalla Wii, selecciona la Posición de la Pantalla, Formato de pantalla Panorámica, Resolución del Televisor, y opciones del Protector de Pantalla.

#### Posición de Pantalla

Para cambiar la posición horizontal de la pantalla, apunta a la flecha hacia arriba/abajo, luego presiona A hasta que veas el cambio horizontal que desees. (El rango va de -8 a +8.) Una vez que hayas terminado, confirma tus cambios.

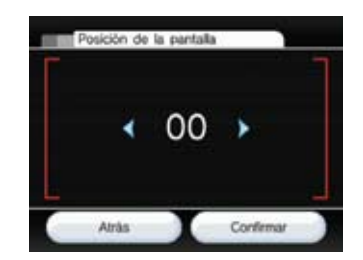

204

#### Formato de Pantalla Panorámica

Para cambiar el formato de pantalla de tu Wii, selecciona la opción de pantalla Normal (4:3) o Panorámica (16:9). Una vez que hayas terminado, confirma tu selección.

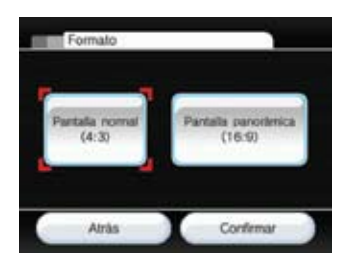

Pantalla Normal (4:3) – Selecciona esta opción si estás usando un televisor compatible con la proporción de pantalla normal de 4:3.

Pantalla Panorámica (16:9) - Selecciona esta opción si estás usando un televiso panorámico o un televisor que sea compatible con la proporción de pantalla panorámica de 16:9.

#### NOTAS:

• Si la opción 4:3 es seleccionada, cambia la configuración del tamaño de pantalla en tu televisor a "estándar" o "normal" para mostrar el video sin alterar las proporciones verticales y horizontales. Este término puede variar de acuerdo con el fabricante de tu televisor.

• Además de usar los ajustes de pantalla panorámica del Wii, también deberás ajustar las opciones de tu televisor para obtener ventaja de su propio modo(s) de pantalla panorámica.

• Algunos televisores no van a cambiar a pantalla panorámica aún cuando reciban una señal panorámica de la consola Wii.

#### Pantalla (continuación)

#### Resolución del Televisor

Algunos juegos Wii son compatibles con la salida progresiva 480p que ofrece una resolución más alta que el estándar de 480i. Para ver la salida del Wii en 480p, deberás cambiar el ajuste de Resolución del Televisor del Wii de Normal (480i) a EDTV/HDTV (480p). Una vez que hayas terminado, confirma tu selección. (Juegos que no son compatibles con 480p se mostrarán con 480i.)

Para ver la salida en 480p, tu televisor deberá ser un televisor de alta resolución (HDTV) o televisor de definición mejorada (EDTV).

Además, también necesitarás el Cable de Video Componente Wii de venta por separado para conectar tu Wii a tu televisor HDTV o EDTV. (No se puede ver la salida progresiva Wii si la consola está conectada al televisar por medio de cualquier otro tipo de cable.)

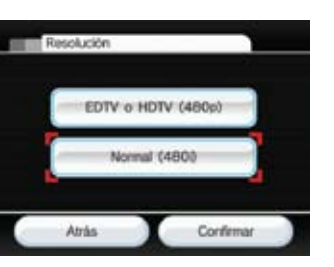

#### EDTV or HDTV (4

Selecciona esta resolución al usar el Cable de Video Componente Wii para conectar tu HDTV o EDTV.

#### tandard TV (480i)

Selecciona esta resolución al usar cualquier otro tipo de cable para conectar a tu televisor, como el Cable AV Wii.

#### Protector de Pantalla

Cuando las imágenes aparecen en el mismo lugar por períodos largos de tiempo, algunas pantallas de televisor pueden sufrir "quemaduras dentro de pantalla." (Para más información acerca de daños a la pantalla del televisor, ver la página 88 del Manual de Operaciones del Wii - Configuración del Sistema.) La consola Wii tiene la función de Protector de Pantalla. Al ser activada, la consola Wii hará que la imagen en la pantalla se disuelva cuando el juego Wii ha estado pausado por cinco o más minutos. (Puedes regresar la pantalla a su brillo original con simplemente apretar cualquier botón en Wii Remote que no sea el Botón de Encendido.)

Puedes activar o desactivar el Protector de Pantalla, al hacer una selección y después confirmarla.

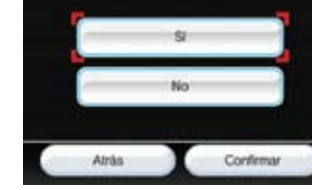

Protector de pantalla

#### NOTA:

- Es posible que tu televisor tenga su propio Protector de Pantalla que disuelva a negro o apague completamente la imagen de la pantalla.
- La función del Protector de Pantalla no funcionará con todo tipo de software, incluyendo a software del Nintendo GameCube. Por lo tanto se recomienda que la televisión esté apagada cuando no se esté jugando.
- Sigues las sugerencias del fabricane de tu delevisor para evitar quemadura dentro de la pantalla.

#### Sonido

Para cambiar el ajuste de la salida de sonido de tu Wii, selecciona una de las opciones de Mono, Estéreo, o Envolvente. Una vez que hayas terminado, confirma tu selección.

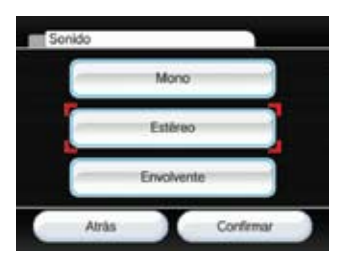

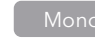

#### Elige esta opción si deseas que la salida de sonido sea la misma por los parlantes izquierdo y derecho del televisor. **Algunos juegos pueden solamente tener sonido tipo Mono.**

Elige esta opción al usar juegos que proporcionan sonidos distintos para los parlantes izquierdo y derecho del televisor para crear un efecto de audio más lleno.

Envolver

Elige esta opción al usar juegos que proporcionan sonidos distintos para los parlantes izquierdo, derecho y adicionales para crear un efecto de audio aún más lleno. **Tu juego y televisor tendrán que** ser compatibles con sonido envolvente para poder usar esta función.

#### Control Parental Wii

Los ajustes del Control Parental Wii te ofrecen un modo de controlar el contenido del Wii que esté disponible a los usuarios de la consola. Si activas los Controles Parentales, te pedirá que establezcas una clave PIN que te permitirá configurar los ajustes de los Controles Parentales en el futuro y también te permitirá tener acceso a contenido que ha sido restringido por la configuración del Control Parental. El Control Parental está desactivado por defecto, lo que quiere decir que la consola permitirá acceso a todo contenido a menos que cambies la configuración. Solo hay una configuración de Control Parental por consola por lo tanto debes configurar los ajustes al mínimo común denominador y compartir la clave PIN con los usuarios que pueden tener acceso al contenido blogueado.

Para configurar los ajustes, haz clic en el ícono de Wii en el Menú Wii, selecciona Configuración de Wii, y después selecciona Control Parental. Estas son las funciones que son ofrecidas dentro del Control Parental:

• Acceso a programas de Wii y Contenido Relacionado

La configuración esta basada en las categorías de clasificación de juegos del Entertainment Software Rating Board ("ESRB"). Para información acerca de las distintas clasificaciones, por favor ver la página 210. Ten en cuenta que esta configuración controla los juegos y contenido relacionado al Wii, Virtual Console y WiiWare. NO controla el acceso a juegos de Nintendo GameCube.

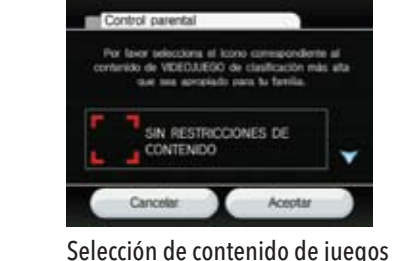

de video permitido.

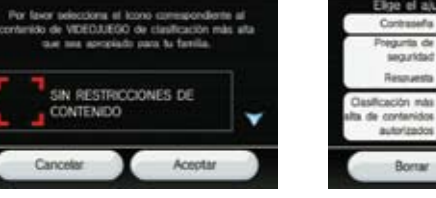

Confirmar Bortar **Confirmar Ajustes** 

Control parental

Contrasefla

Pregunta de

Respuest

autorizados

Clasificación más

seguridad

Elige el ajuste que quieras modificar.

.....

clubi es tu plato taxorito?

\*\*\*\*\*\*\*

T000

#### Si te conectas a la Internet, podrás seleccionar las siguientes opciones adicionales del Control Parental:

Canal Internet

Controla el acceso al navegador y a ciertos contenidos que no tengan una clasificación por edades.

Canal Noticias – Controla el acceso al Canal Noticias.

• Comunicaciones en Línea y Contenido Creado por el Usuario Controla el envío y la recepción de mensajes a través de la consola Wii y durante sesiones de juego en línea en las que sea posible la comunicación verbal o escrita. También controla el intercambio de contenido creado por el usuario en juegos compatibles. Note que las actualizaciones del sistema seguirán llegando a pesar de este ajuste.

Uso de Nintendo Points

Controla el uso del puntos Wii. Si esta opción está activada, los usuarios deberán ingresar la clave PIN para el Control Parental al usar Puntos Wii para hacer descargas de contenido por el Canal Tienda Wii.

Si el Control Parental es usado y un usuario intenta jugar o descargar contenido que exceda la configuración del Control Parental, el usuario recibirá un mensaie pidiéndole que ingrese la clave PIN del Control Parental para desactivar el Control Parental temporalmente. La clave PIN será necesaria cada vez que el usuario intente acceder a contenido restringido. Si tus ajustes solo aplican a ciertos miembros de tu familia, da la clave PIN del Control Parental a los usuarios que no tengan restricciones al usar el sistema.

Se te pedirá seleccionar responder una pregunta secreta que te permitirá recobrar una clave PIN de Control Parental olvidada. Si olvidas tu clave PIN, por favor sigue las indicaciones en la pantalla para responder a tu pregunta secreta. Si no puedes recuperar su clave PIN respondiendo a la pregunta, por favor llama a Servicio al Cliente de Nintendo:

FF.UU/Canadá 1-800-255-3700 Latinoamérica 1-425-558-7078

NOTA: Aun cuando los Controles Parentales estén activados, no se restringirá la compra de Nintendo Points, ni la descarga de programas que no reguieran del uso de Nintendo Points

#### Información Importante Sobre Privacidad

A través de la consola Wii podrá participar en una variedad de juegos y actividades, de las cuales varias son por Internet. Para proteger su privacidad y la de su familia al usar su consola Wii, recomendamos enfáticamente lo siguiente:

#### PADRES, FAVOR LEER: PROTECCIÓN DE LA PRIVACIDAD DE SUS HIJOS

- Antes de permitir a sus niños utilizar la consola Wii, recomendamos enfáticamente que los eduque sobre la importancia de no compartir ninguna información personal acerca de ellos con extraños. Por favor cuidadosamente revise la sección llamada "Cómo Proteger la Privacidad de su Información Personal Al Usar la Consola Wii" y hable acerca de esto con sus hijos para ayudarlos a comprender los pasos que pueden tomar para proteger la privacidad de su información personal. Explíqueles el peligro de recibir mensaies o de comunicarse con extraños.
- Usted debe supervisar, en todo momento, el uso por parte de sus niños de la consola Wii y debe ayudarlos a realizar los ajustes de la consola Wii. Si en cualquier momento usted decide impedir que sus hijos usen las funciones por Internet o interactivas de la consola Wii, simplemente puede desconectar su Consola Wii de los servicios por Internet de la manera que se explica en la página 208.

### PROTECCIÓN DE LA PRIVACIDAD DE SU INFORMACIÓN PERSONAL AL USAR LA CONSOLA WI

 Nunca proporcione su información personal, tal como nombre o apellido, número telefónico, fecha de nacimiento, edad, nombre de la escuela, dirección de correo electrónico, o dirección postal, al comunicarse con extraños o al utilizar cualquier servicio ofrecido por la consola Wii.

de Wii y Gestión

de Dato

 Tendrá la opción de establecer un vínculo entre la cuenta de Canal de Tienda Wii v su cuenta My Nintendo. Al enlazar sus cuentas, podrá registrar los contenidos descargados y verlos reflejados en tales registros de ambas cuentas. Adiciona mente, Nintendo tiene la capacidad de conectar su actividad del Canal de Tienda Wii, y de otras funciones por Internet de la consola Wii, con su cuenta My Nintendo, y de esta manera podrá enviarle ofertas, encuestas y promociones para juegos u otros artículos que a usted le interesen. Si usted no desea que Nintendo envíe este material, no enlace sus cuentas.

 Si utiliza las funciones de mensaies de la Consola Wii, necesita entender que Nintendo puede monitorear su uso y compartir su información (i) según lo requiera la ley; (ii) cuando sea necesario para proteger a la compañía, sus clientes o empleados; o (iii) según sea necesario para ofrecer los servicios.

• Si usted decide suministrar información personal a cualquier sitio Web de terceros. esta información compartida tendrá que acatarse a la política de privacidad de dicha compañía, y no a la política de privacidad de Nintendo. Tenga cautela antes de suministrar cualquier información personal a un tercero a través de los servicios de Internet ofrecidos por la consola Wii.

• Su Consola Wii puede almacenar cierta información personal en su Control remoto Wii, diferente a la suya, es posible que cierta información personal sea compartida con aquella Consola Wii distinta.

• Para su propia protección, antes de vender, donar o regalar su Consola Wii, por favor asegúrese de borrar y eliminar completamente toda información personal incluyendo fotos o mensajes en la cartelera mensajes y toda la información delicada almacenada en el disco duro de su Consola Wii. Para obtener información sobre cómo borrar completamente toda esa información de su Consola Wii, vaya a la página 223.

• No use información personal para crear sobrenombres en la Consola Wii, o nombre de usuario en un salón de charlas o juego interactivos, nombres para Miis o para cualquier otro servicio proveído a través de la Consola Wii.

## Información Sobre Clasificación del Contenido de Juegos de Video y Computadoras

Las clasificaciones de Entertainment Software Rating Board (ESRB) están diseñadas para ofrecer información sobre el contenido de juegos de video y computadora, para que puedas tomar una decisión de compra informada. Las clasificaciones del ESRB tienen dos partes: Los símbolos de clasificación que sugieren la edad para la cual es apropiado el juego, y los descriptores de contenido que indican elementos del juego que han provocado una clasificación particular y/o puede ser de interés o preocupación.

Para sacar completo provecho del sistema de clasificación ESRB, es importante revisar el símbolo de clasificación (ubicado el frente de la caja del juego) y el descriptor de contenido (ubicado en la parte posterior de la caja del juego). Visita www.esrb.org para encontrar una lista completa de estos descriptores de contenido.

El sistema de clasificación ESRB es diseñado para proporcionar información acerca de un juego de video o computadora. Las clasificaciones no significan una recomendación de los juegos que los consumidores deben comprar o alguilar ni debe servir como una base al momento de elegir un producto. Más bien, los individuos deben usar las clasificaciones de ESRB junto con sus gustos y parámetros personales al momento de decidir cual es la mejor selección de compra.

Para más información sobre ESRB y clasificaciones de juegos de video, visita la página de Internet de ESRB en www.esrb.org.

#### SIMBOLOS DE CLASIFICACION PARA VIDEOJUEGOS Y SOFTWARE DE PC DEL ESRB

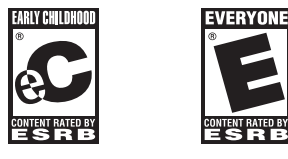

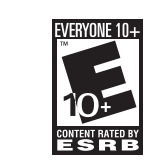

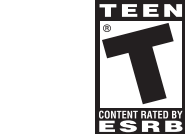

| EC (EARLY<br>CHILDHOOD - NIÑEZ<br>(EMPRANA): podría<br>rer apto para niños<br>nayores de 3 años.<br>No contienen ningún<br>material que los<br>padres encontrarían<br>napropiado. | E (EVERYONE - TODOS):<br>podría ser apto para niños<br>mayores de 6 años. Los<br>títulos de esta categoría<br>podrían contener violencia<br>mínima en dibujos<br>animados, en fantasía o<br>violencia ligera o uso poco<br>frecuente de lenguaje<br>ligero. |
|----------------------------------------------------------------------------------------------------|----------------------------------------------------------------------------------------------------|
|                                                                                                    |                                                                                                    |

E

E10+ (EVERYONE TEN AND OLDER - TODA PERSONA MAYOR DE 10 AÑOS): podría ser apto para personas mayores de categoría podrían 10 años. Los títulos de esta categoría podrían contener más violencia en grosero, escenas dibuios animados, fantasía o violencia ligera, sangrientas, apuestas lenguaje ligero o temas mínimamente

provocativos.

T (TEEN - ADOLESCEN-TES): podría ser apto para personas mayores de 13 años. Los títulos de esta contener violencia, temas sugestivos, humor minimamente simuladas o usa poco frecuente de lenguaje

fuerte.

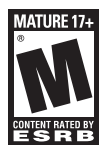

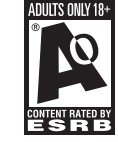

M (MATURE - MADURO): podría ser apto para personas mayores de 17 años. Los títulos de esta categoría podrían contener violencia intensa, sangre y escenas sangrientas, contenido sexual o lenguaie fuerte.

#### AO (ADULTS ONLY -ADULTOS ÚNICAMENTE):

sólo debe ser jugado por personas mayores de 18 años. Los títulos de esta categoría podrían incluir escenas prolongadas de violencia intensa o contenido sexual gráfico v desnudez.

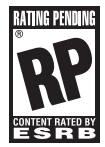

#### **RP (RATING PENDING** CLASIFICACIÓN POR EDADES PENDIENTE):

los títulos se han enviado a ESRB v están pendientes de recibir la clasificación final.

#### Barra de Sensores

Cuando coloques la Barra de Sensores, es posible que tengas que configurar dos ajustes claves. Selecciona Barra de Sensores o Sensitividad, luego procede con las siguientes instrucciones.

#### Posición de la Barra de Sensores

Vas a querer configurar este ajuste para que sea igual que la ubicación de la Barra de Sensores de tu Wii: sobre o debajo de tu televisor. Una vez que esté completa, confirma tu selección.

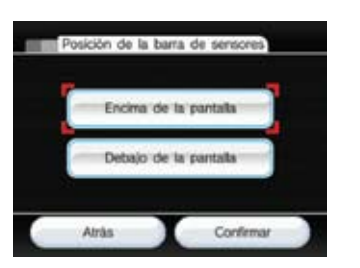

#### Sensitividad

Utiliza esta función para ajustar la sensitividad de la función de puntero del Wii Remote. Si te parece que no estás obteniendo una experiencia óptima al apuntar con el Wii Remote, puedes configurar este ajuste.

Luego de seleccionar Sensitividad en la pantalla de ajustes de la Barra de Sensores, verás una pantalla de explicación que da más detalles sobre los ajustes de Sensitividad. Selecciona OK para iniciar la prueba de ajuste.

Durante la prueba, vas a usar el Puntero del Wii Remote al mover un cursor para que se vea dentro del campo de prueba. Si no ves dos puntos intermitentes, ajusta la sensitividad con los Botones + y – hasta que los veas, y después presiona el Botón A para confirmar tu nueva configuración.

| Aju | ite de la se | nsblidad      |     |
|-----|--------------|---------------|-----|
|     |              |               |     |
| •   |              |               | - 📀 |
|     | Pulsa 🛞 (    | sara confirma | w.  |

 Si ve tres o más puntos, es posble que el Wii Remote esté percibiendo una fuente de luz adicional. Revise la sección de solución de problemas del Wii Remote, página 110, en el Manual de Operaciones del Wii - Configuración del Sistema.

NOTA: La distancia inicial recomendada para usar el puntero del Wii Remote es de 3 a 10 pies de la Barra de Sensores. Al aumentar la sensitividad, aumentarás la distancia a la que puedes usar el Puntero. También ten en cuenta que la influencia de la luz solar directa y de varias fuentes de luz pueden causar que la operación del Puntero se menos óptima.

#### Internet

Vas a querer configurar los ajustes de Internet de tu Wii para que funcionen bien con la conexión de Internet de tu hogar, ya sea que tienes una red inalámbrica de banda ancha o si deseas conectarte directamente a tu red LAN por cable.

NOTA: Cuando conectes el Wii a la Internet, los archivos internos de la consola podrán ser actualizados automáticamente.

Cuando elijas la opción de Internet de la pantalla de Configuración de Wii, irás directamente a la pantalla de Configuración de Internet. Antes de continuar con las selecciones de configuración, consulta el siguiente diagrama de flujo para determinar qué configuración y equipo va a funcionar mejor con el ambiente de Internet de tu hogar.

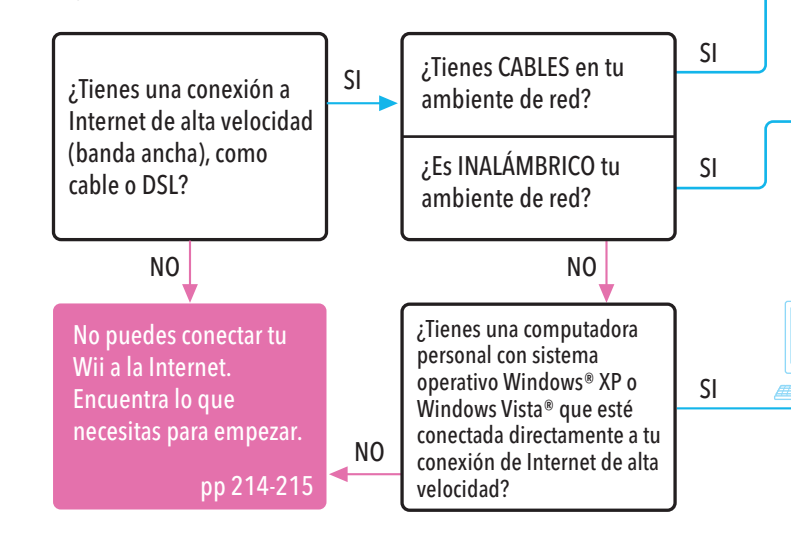

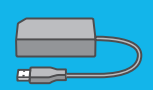

Si no tienes una red inalámbrica sino una red de área local, puedes conectar el Wii a la red usando un Adaptador LAN Wii (se vende por separado, puedes ordenarlo por la página web de Nintendo en www.nintendo.com (Solo EE.UU./Canadá) o llamando a Servicio al Cliente al 1-800-255-3700.)

p. 221

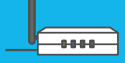

Tienes que usar la Configuración de Internet para buscar tu punto de acceso inalámbrico. p. 218

punto de acceso AOSS - p. 220

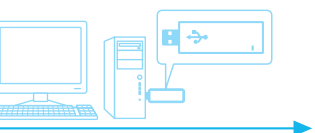

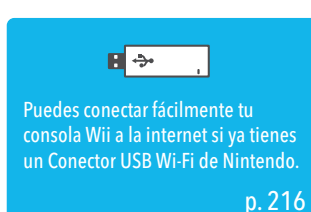

Lo Necesario Para un Ambiente Inalámbrico Wii

1. Sistema Wii

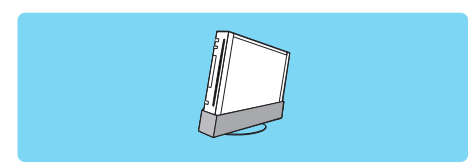

#### 2. Conexión a Internet de Banda Ancha

Puede haber varias maneras para obtener una conexión a Internet de banda ancha para tu hogar. Las más comunes son por cable, DSL, y redes de fibra óptica. Para más información, pregunta a tu proveedor local de banda ancha.

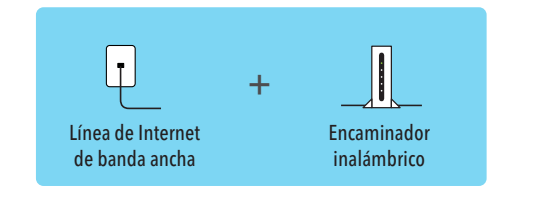

NOTA: La conexión a la Internet está sujeta a tu aceptación del Acuerdo de Usuario Wii, la Política de Privacidad Wii y el Código de Conducta Wii. Para ver copias actualizadas de estos acuerdos, visita support.nintendo.com. 3. Los siguientes tres métodos ofrecen la manera más fácil y rápida para crear un ambiente de red inalá brica para conectar el Wii.

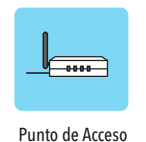

- Encaminador Inalámbrico (Punto de Acceso) Ver página 218. Encaminador Inalámbrico (punto de acceso) AOSS Ve la página 220.
- Para Conectarse a un Punto de Acceso Manualmente - Ver página 219.
- NOTA:
- El término Punto de Acceso es utilizado a través de este manual para referirse a "puntos de acceso inalámbricos LAN."
- Utiliza un Punto de Acceso compatible con 802.11.

#### Conector USB Wi-Fi de Nintendo - Ver página 216.

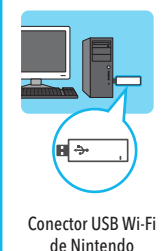

Si ya tienes un Conector USB Wi-Fi de Nintendo y no tienes una red inalámbrica, puedes instalar una conexión inalámbrica para tu consola Wii. Si tienes una computadora con sistema operativo Windows® XP o Windows Vista® que esté conectada directamente a tu acceso para Internet de banda ancha, puedes usar el Conector USB Wi-Fi de Nintendo en una de las tomas USB disponibles en tu computadora. Una vez que hayas instalado el programa incluido con el Conector USB Wi-Fi de Nintendo, será fácil conectarse de manera inalámbrica con tu consola Wii.

(Visita support.nintendo.com para obtener la última version del controlador para computadora.)

NOTA: Tu PC tendrá que estar encendida al usar el conector de USB para poder conectarse al Internet o a WiiConnect24.

Lo Necesario Para una Red de Casa con Cables Wii

1. Sistema Wii

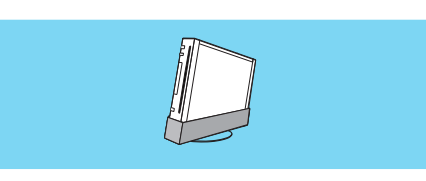

#### 2. Conexión a Internet de Banda Ancha

Puede haber varias maneras para obtener una conexión a Internet de banda ancha para tu hogar. Las más comunes son por cable, DSL, y redes de fibra óptica. Para más información, pregunta a tu proveedor local de banda ancha.

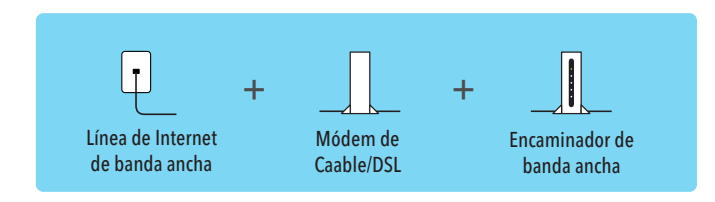

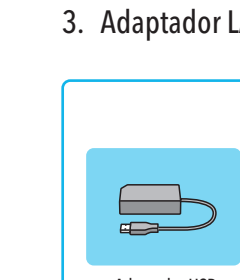

214

Da

#### 3. Adaptador LAN Wii (Ethernet)

#### Adaptador LAN Wii

Adaptador USB de Ethernet

Si en vez de una red inalámbrica dependes de una red de área local de alta velocidad con cables (LAN), puedes conectar el Wii directamente a tu LAN con cables usando un Adaptador LAN Wii. (Se vende por separado, puedes ordenarlo por la página web de Nintendo en www.nintendo.com (Solo EE.UU./Canadá) o llamando a Servicio al Cliente al 1-800-255-3700.) Ver página 221 para encontrar detalles de instalación de Internet sencillos para usar el Adaptador LAN Wii.

#### Selecciones de Ajustes de Internet al Usar El Conector USB Wi-Fi de Nintendo

Antes de usar los siguientes procedimientos de configuración de Internet, verifica que hayas instalado el programa de la Herramienta de Registro del Conector USB Wi-Fi de Nintendo en la computadora en que vayas a conectar el conector. Consulta el manual que viene con el Conector USB Wi-Fi de Nintendo, de venta por separado, para más detalles sobre la instalación correcta.

**1er Paso** 

Retour

Conexión.

216

Paramètres de connexior

Informations ophenales

Documents Wgaux/Contact

Selecciona la opción de Ajustes de la

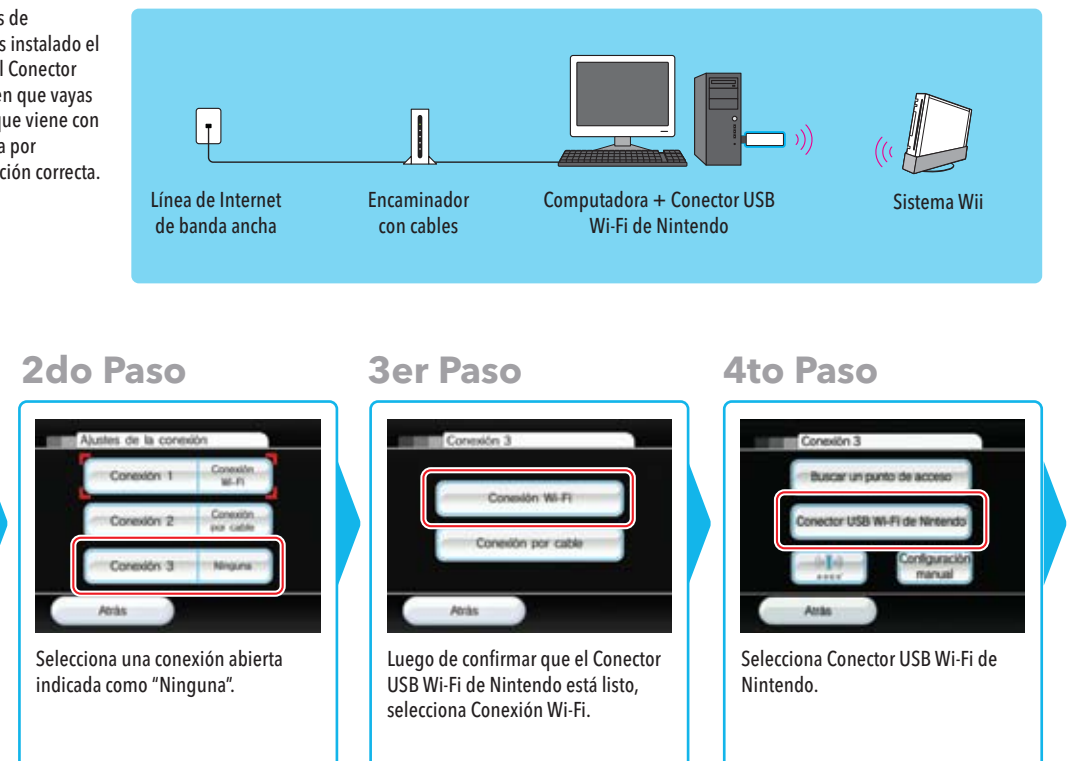

#### **5to Paso - Wii** Conmethn 3 Ajustes de la conexió Coneitón T Instala en tu esulpor el Conector USB WI-Fi de Nintendo. Consulta el manual correspondiente para obtener más información. Conceton 2 Conceton Toca "Acestar" para continuar. Conexión 3 Nexura Atria Aceptar Ata Luego de confirmar nuevamente Cuando veas esta pantalla, continúa con la configuración en que el Conector USB Wi-Fi de Nintendo está listo, selecciona la el lado de la computadora opción de Confirmar. descrita a continuación. **5to Paso - Computadora** 🧐, 👜 11:43 Ícono de le Herramienta de Registro del Conector USB Wi-F de Nintendo Debes ver un ícono de le Herramienta de Registro del Conector USB Wi-Fi de Nintendo en tu barra de tareas de Windows XP. Haz doble clic en el ícono para iniciar la herramienta. Deberá mostrar todas las consolas Wii en un rango

iniciar la herramienta. Deberá mostrar todas las consolas Wii en un rango inalámbrico, listando cada una por su Apodo. Selecciona el Wii para el que quieres establecer una conexión inalámbrica, luego haz clic en "Otorgar permiso para conectar" del menú que aparezca.

## 6to Paso

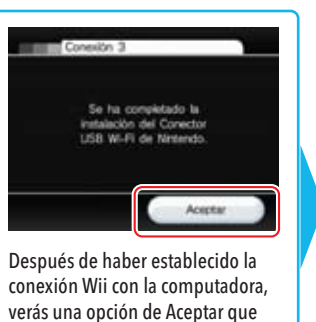

aparece en los ajustes de la

conexión de la consola Wii.

Selecciona Aceptar.

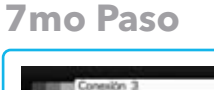

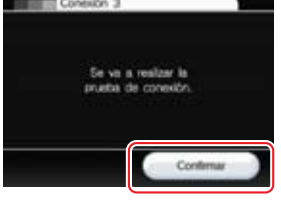

Selecciona Confirmar para probar la conexión.

Si la prueba es exitosa, habrás completado la configuración de Internet y tu Wii estará listo para conectarse de manera inalámbrica. Si la prueba falla, consulta la sección de Solución de Problemas de este manual.

#### Selecciones de Ajustes de Internet al Buscar un Punto de Acceso

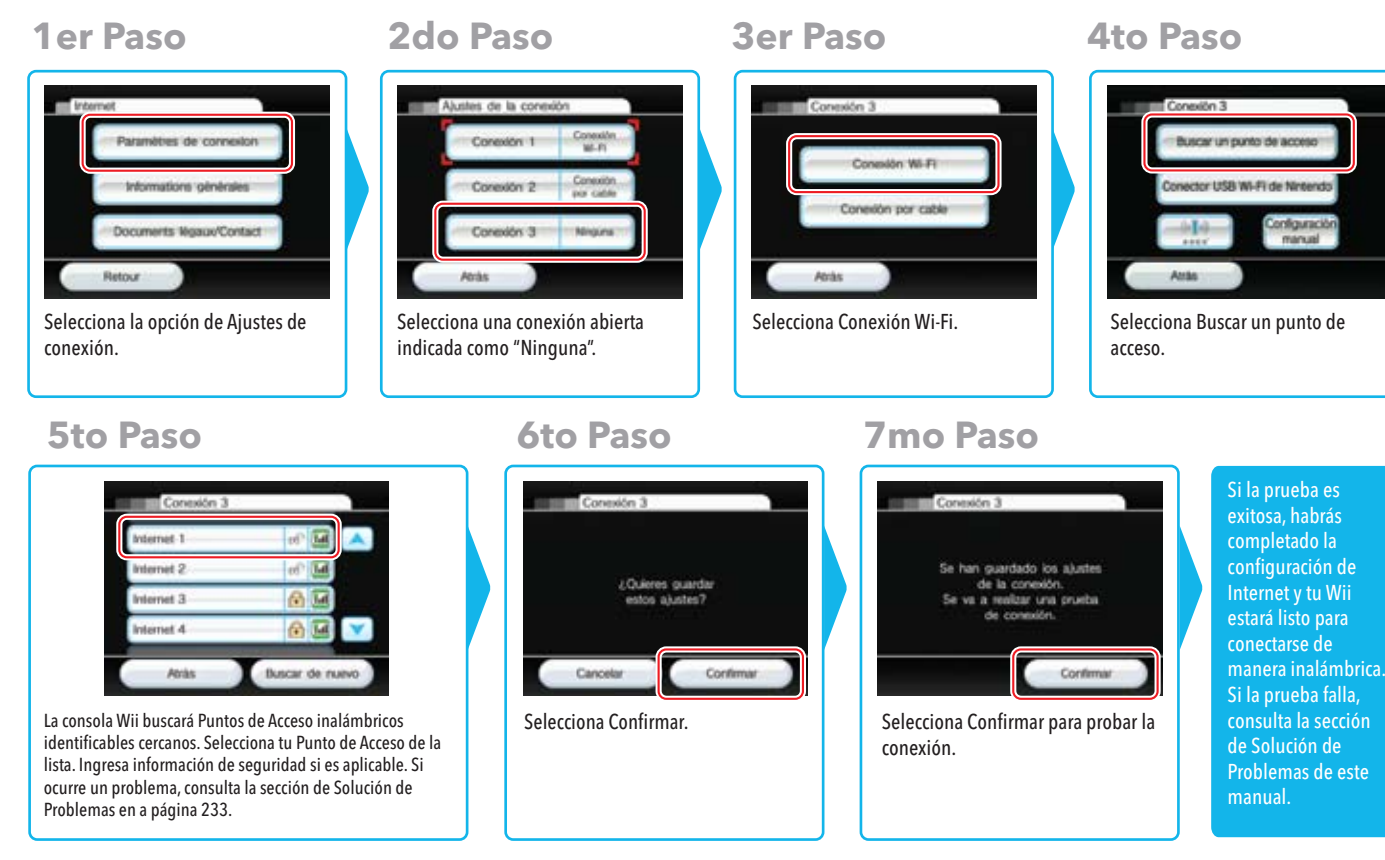

Selecciones de Ajustes de Internet al Conectar a un Punto de Acceso Manualmente (Antes de intentar conectar anualmente a tu Punto de Acceso, búscalo primero usando la instrucciones en la página previa.)

2do Paso

Alustes de la coneción

Conexión 1

Conexión 2

Conexión 3 Minauna

M.FI

Conexión

por cable

Paramètres de connes Informations of neoles Documents Weaux/Contact Retour Para conectarse manualmente, elige la opción Selecciona una conexión abierta de Aiustes de la conexión. Si necesitas indicada como "Ninguna". encontrar la dirección MAC, selecciona la opción de Datos de la Consola Wii. Es posible que necesites esta información al configurar manualmente una conexión de Internet

1er Paso

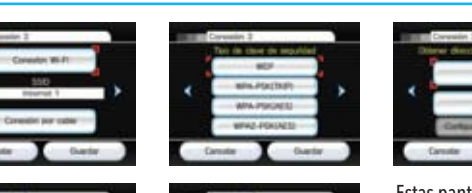

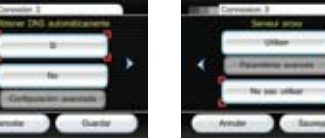

Estas pantallas requieren que ingrese ajustes de tu computadora o encaminador para establecer una conexión. Visita support.nintendo.com para encontrar ayuda adicional para completar estas pantallas.

Guertier

#### **3er Paso**

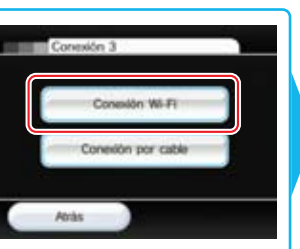

Selecciona Conexión Wi-Fi.

#### 4to Paso

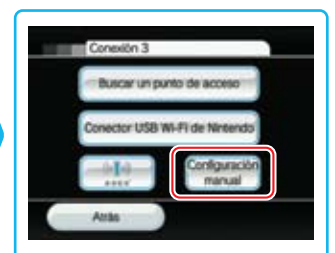

Selecciona Configuración manual.

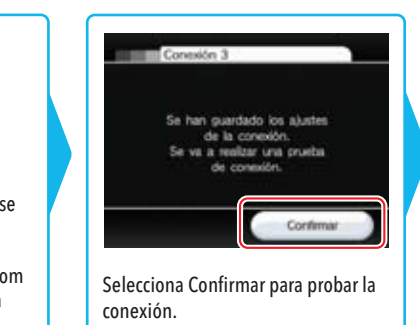

Si la prueba es exitosa, habrás completado la Internet y tu Wii conectarse de manera inalámbrica. Si la prueba falla, consulta la sección de Solución de Problemas de este

Retour

conexión.

Consola Wii:

LED se iluminen.

#### Selecciones de Configuración al Internet para un Punto de Acceso AOSS

Si el punto de acceso que estás usando apoya AOSS (Buffalo Corporation) fácilmente podrás configurar los ajustes de Internet con esta función. Para detalles adicionales, por favor consulta el manual de instrucciones de tu punto de acceso.

NOTA: Si estás usando otros aparatos inalámbricos, usar AOSS puede cambiar los ajustes de tu punto de acceso.

#### 4to Paso

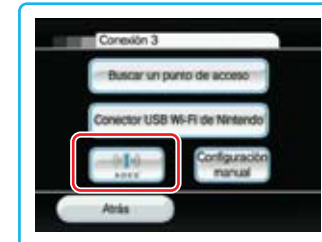

Selecciona la opción de "AOSS".

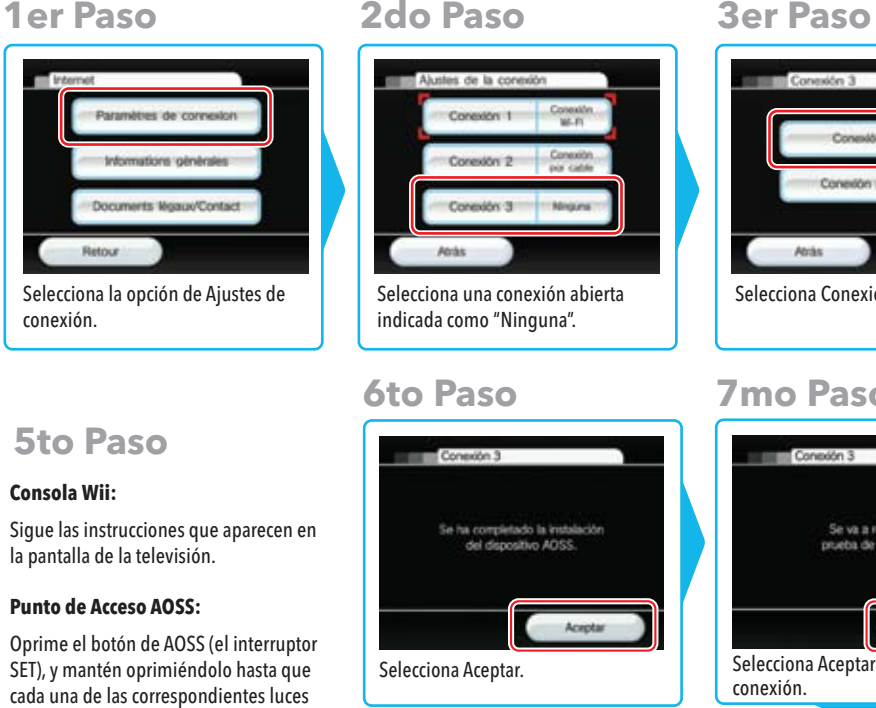

#### Si este procedimiento falla repetitivamente, espera unos 3 minutos e intenta de nuevo

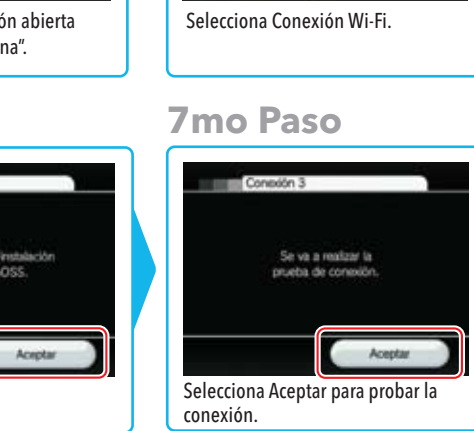

Si la prueba es exitosa, habrás completado la Si la prueba falla, consulta la sección de Solución de Problemas de este manual.

Conexión Wi-Fi

Conexión por cable

#### Selecciones de Ajustes de Internet Para un Adaptador Lan Wii

Si en lugar de una red inalámbrica, tienes una red de área local con cables, puedes conectar tu Wii directamente a la red usando un Adaptador LAN Wii (sujeto a disponibilidad). Consulta el manual de tu adaptador para encontrar detalles para conectar un Adaptador LAN Wii. (El Adaptador LAN Wii no apoya PPPoE.) Cuando esté listo, sigue los siguientes pasos para el proceso de ajuste de Internet.

#### 1er Paso

Paramètres de connexion

Informations of newses

Documents Wgaux/Contact

Selecciona la opción de Ajustes de

conexión.

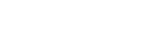

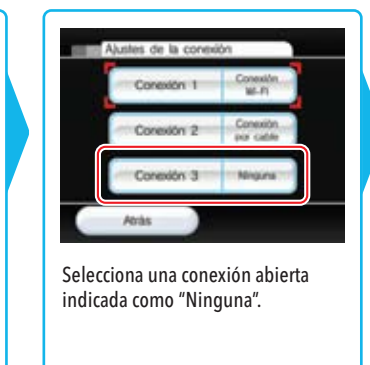

2do Paso

NOTA: Si necesitas encontrar la dirección MAC, selecciona la opción de Datos de la Consola Wii. Es posible que necesites esta información al configurar manualmente una conexión de Internet.

220

Configuración de Wii y Gestión

ı de Datos

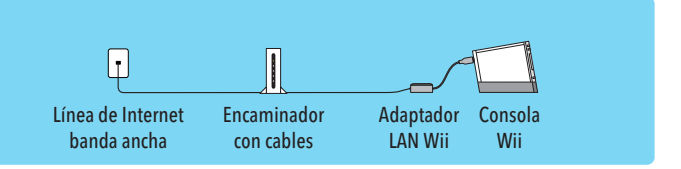

#### **3er Paso**

## Conexión 3 Conside Wi-Fi Conexión por cable Atràs

Selecciona Conexión por cable.

#### 4to Paso

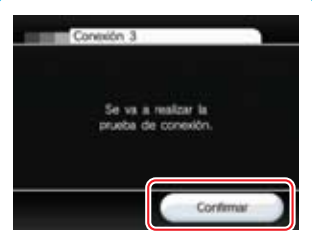

Selecciona Confirmar para probar la conexión.

Si la prueba es exitosa, habrás completado la configuración de Internet y tu Wii esta conectado. Si la prueba falla, consulta la sección de Solución de Problemas de este

#### WiiConnect24

WiiConnect24 permite que tu consola Wii reciba una amplia variedad de datos de manera automática. Utiliza los ajustes de WiiConnect24 para encender y apagar WiiConnect24, y para activar su modo de Ahorro de Energía para recibir datos de manera automática 24 horas al día, aún cuando el sistema no esté siendo usado. (Para recibir información de manera automática, el modem o encaminador deberá estar encendido.)

#### Si/No (Activar/Desactivar)

Cuando la opción de WiiConnect24 está activa (Sí), tu consola Wii utilizará su conexión a Internet de alta velocidad para aceptar datos para una variedad de servicios, incluyendo publicar mensajes en el Tablón de Mensajes Wii y recibir mensajes acerca de nuevas funciones Wii. Si no deseas recibir esta información. desactiva (No) WiiConnect24. Una vez que hayas elegido, selecciona Confirmar.

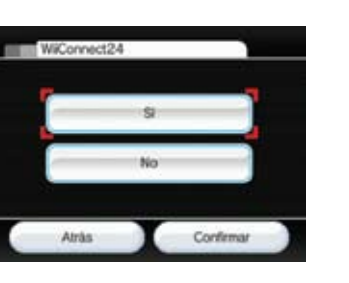

Para prevenir errores operacionales o daño a la data almacenada, asegúrate de apagar la consola Wii y WiiConnect24 antes de desenchufar el Adaptador de Corriente. La luz LED de Encendido se iluminará de color rojo cuando la energía y WiiConnect24 estén apagados.

#### Indicador de Disco

WiiConnect24 te puede dejar saber cuando ha recibido datos al hacer parpadear el Indicador de Disco de la consola Wii. Elige la selección que desees y luego selecciona Confirmar.

- El Indicador de Disco parpadeará azul brillante cuando WiiConnect24 haya recibido nuevos datos.
- El Indicador de Disco parpadeará azul leve cuando WiiConnect24 haya recibido nuevos datos.

El Indicador de Disco no parpadeará cuando WiiConnect24 haya recibido nuevos datos.

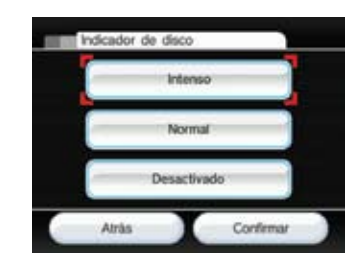

#### Idioma

Puedes cambiar los aiustes del Idioma para los menús y pantallas de tu consola Wii al seleccionar Inglés, Francés, o Español. Una vez que hayas elegido, selecciona confirmar.

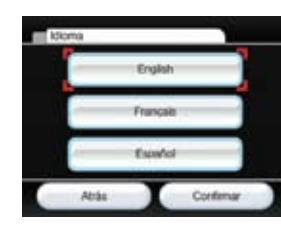

País

Puedes cambiar la selección de país de tu consola Wii.

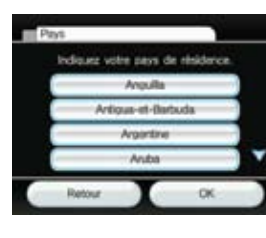

#### Actualización del Sistema Wii

Elige esta opción para conectarte a la Internet y revisar si hav nevas funciones, actualizaciones de canales o actualizaciones del sistema.

NOTA: Requiere una conexión a la Internet.

Voulez-vous vous connector à internet et effectuer une mise à jour de la console Wi7

Mitte à jour de la Wi

Si WiiConnect24 está activa (información previa), adicionalmente puedes configurar WiiConnect24 para que opere en modo de Ahorro de Energía. Esto permite que tu Wii reciba mensaies e información de

WiiConnect24 de manera automática, aún cuando el sistema no esté siendo usado.

Activa la opción de Ahorro de energía (Sí) si deseas que WiiConnect24 opere 24

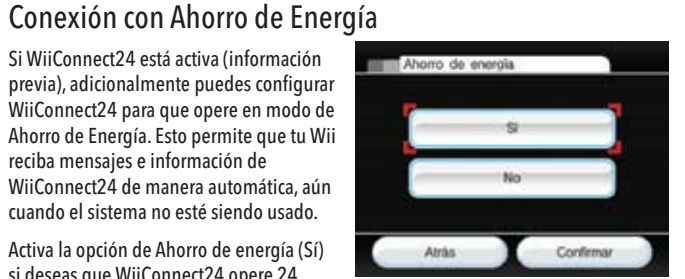

horas cada día. Desactiva esta opción si deseas recibir datos solamente cuando estés usando tu consola Wii. Una vez que hayas elegido, selecciona Confirmar.

de Wii y Ge

de

e Datos

#### Formatear la Memoria Interna

Esta opción del sistema se usa para borrar TODOS los canales y TODOS los datos almacenados, incluyendo el video e icono de Wii + Internet, que han sido agregados a la consola Wii, y reiniciará tu consola.

Selecciona la opción para inicializar si deseas borrar TODOS los Canales y todos los datos almacenados, luego elige Borrar para confirmar tu intención

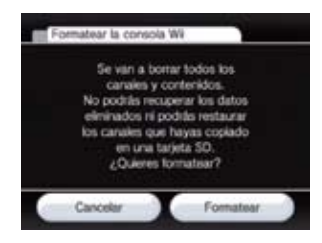

#### NOTA: Los programas que hayan sido copiados o almacenados en las Tarjetas SD antes de que se realice el formateo no funcionarán después de que hayas formateado la memoria de la consola.

Esta opción para Formatear la Memoria Interna solo elimina los Canales y datos almacenados de la consola Wii. La información almacenada en el Canal Tienda Wii. incluyendo registros de tus transacciones y derechos a programas descargados, no serán eliminados al usar esta opción. Para borrar información almacenada en el Canal Tienda Wii, por favor sigue las instrucciones para Formatear el Canal Tienda Wii.

#### Cómo Borrar el Canal Tienda Wij

Toda la actividad del Canal Tienda Wii está relacionada a tu consola Wii. Esto incluve registros de tus transacciones, programas descargados, Puntos Wii y otra información que provees a través del Canal Tienda Wii.

Para borrar la información del Canal Tienda Wii, incluyendo registros de tus transacciones y derechos a programas descargados, ve al Canal Tienda Wii, selecciona la opción de aiustes y luego elige Eliminar Cuenta de Canal Tienda Wii.

IMPORTANTE: Primero Debes formatear tu Canal Tienda Wii, y después tu Memoria Interna Wii, antes de vender o transferir de cualquier modo tu consola Wii a terceros. Para más información acerca de privacidad y la protección de tu información personal, revisa la página 209.

## Menú HOME

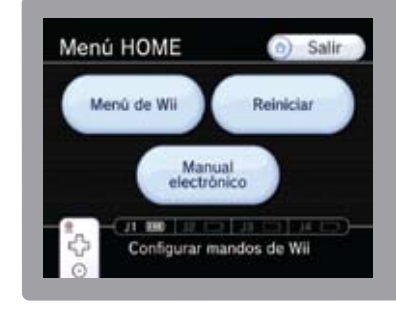

Este menú aparece al oprimir el Botón HOME (Hogar) 📀 en el Wii Remote. Desde este menú puedes detener y restaurar programas del Wii, ver guías de operaciones de ciertos programas descargados, y configurar los ajustes del Wii Remote.

> Para seleccionar una opción en pantalla, simplemente apúntala con tu Wii Remote y oprime el Botón A.

## Menú HOME

Detén programas de Wii o programas que estén funcionando actualmente v regresa al Menú Wii.

Muestra la energía que queda en las baterías de cualquier control remoto conectado a la consola.

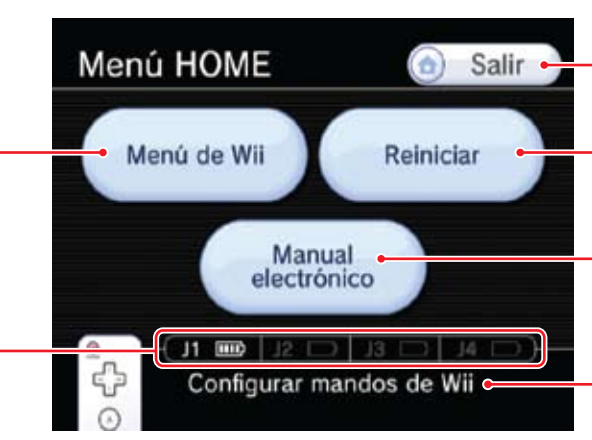

Cierra el Menú y regresa a la pantalla anterior.

· Reinicia los juegos y programas del Wii y regresa a la pantalla de titulo del programa.

Ve quías descargadas para ciertos juegos o programas. (Solo disponible si has descargado algún contenido.)

Selecciona esta opción para ir a la Pantalla de Configuración del Wii Remote.

NOTA: Si seleccionas Menú de Wii o Reiniciar, perderás permanentemente toda información no almacenada para el programa que estés usando actualmente.

#### Configuración del Wii Remote

Aiusta el volumen del parlante del control remoto. También puedes usar los botones de + y - en el control remoto.

Enciende o apaga la Función de Retumbo. (Ver NOTA a continuación.)

Reconecta los Controles Remotos Wii. Usa esta opción para cambiar el Wii Remote que estés usando o para cambiar el orden de los jugadores (ver a continuación). Para más información, revisa las páginas 98-99 de la sección de Configuración del Sistema en el Manual de Operaciones del Wii.

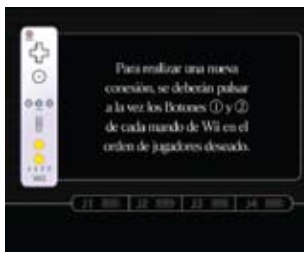

Cómo Sincronizar un Wii Remote - Sigue los siguientes pasos para cada control remoto (también ve las páginas 98-99 en el Manual de Operaciones del Wii - Configuraciones del Sistema): 1. Elige la opción para Nueva Conexión. 2. Oprime simultáneamente los Botones 1 y 2 en el control remoto. 3. Los LED de Jugador parpadearán hasta que la conexión esté establecida.

4. Oprime cualquier botón para regresar al Menú HOME. NOTA: El orden en que sincronices los controles remotos determinará el orden de los jugadores.

NOTA: Cambiar los ajustes de Volumen y de Retumbo afectará a todos los Controles Remoto Wii que estén conectados a la consola Wii.

😽 lumen

Pración

nexión

J1 1000

 $\odot$ 

1111

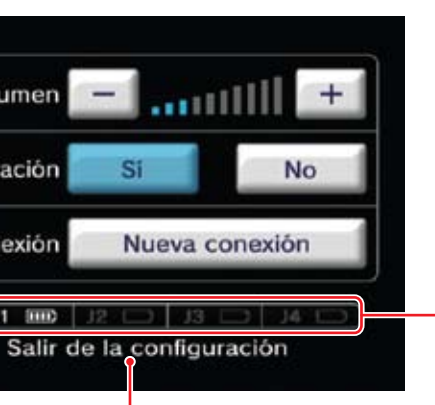

Muestra la energía que queda en las baterías de cualquier control remoto conectado a la consola.

Cierra el menú de Ajustes y regresa al Menú HOME.

## Menú de la Tarjeta SD

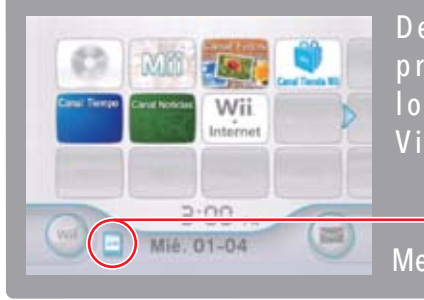

Desde el menú de la Tarjeta SD podrás iniciar fácilmente los programas que hayas guardado en la Tarjeta SD, tales como los programas de WiiWare, los Canales Wii, y los juegos de Virtual Console. NOTA: Las Tarjetas SD se venden por separado.

Ícono del menú de la Tarjeta SD Menú de Wii

Para seleccionar una opción en pantalla, simplemente apúntala con tu Wii Remote y oprime el Botón A.

## Uso del menú de la Tarjeta SD

Cuando selecciones el ícono del menú de la Tarjeta SD en el menú de Wii podrás ver el contenido de la Tarjeta SD. (Si el ícono está gris, entonces no hay una Tarjeta SD insertada en la ranura de la Tarjeta SD.)

Para editar el contenido de la Tarjeta SD, consulta la sección "Configuración de Wii y Gestión de datos" en la página 200.

> Contenido de la Tarjeta SD Canales Wii, WiiWare, o juegos de Virtual Console almacenados en la Tarjeta SD. (Las imágenes de algunos canales podrían ser distintas de las que aparecen en el Menú de Wii.)

> > Eiemplo de un menú de la Tarieta SD

Regresar al menú de Wii

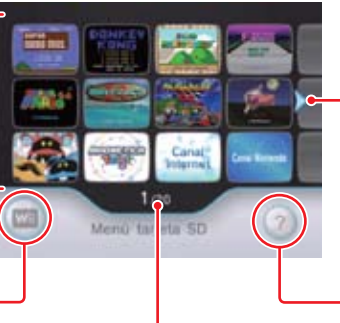

## Ícono de desplazamiento

El menú de la Tarjeta SD puede alojar un máximo de 240 títulos, pero solo puede mostrar 12 títulos a la vez. Elige el ícono de desplazamiento para avanzar a la siguiente pantalla si tienes más de 12 títulos en la tarjeta. (También puedes oprimir los botones + y - en el Wii Remote.)

Ver las instrucciones del menú de la Tarjeta SD

Número actual y total de páginas

#### Iniciar un programa desde la Tarjeta SD

1. Abre la ranura de la Tarjeta SD ubicada en la parte frontal de la consola Wii. Inserta la Tarjeta SD. Empújala firmemente en la ranura hasta que quede fija en su lugar.

El sello se orienta hacia la ranura para discos.

2. Selecciona el ícono del menú de la Tarjeta SD en el menú de Wii para ver el contenido de la Tarieta SD.

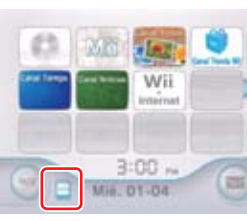

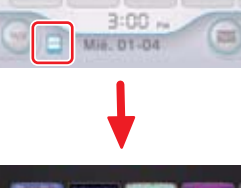

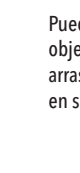

Ejemplo de un menú de la Tarjeta SD

3. Selecciona un título desde el menú de la Tarjeta SD y oprime el Botón A para abrir la pantalla del canal.

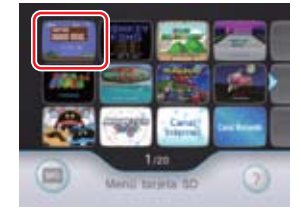

. Selecciona "Comenzar" para que inicie el canal, juego u otro programa. Consulta las secciones correspondientes de este manual para encontrar información adicional acerca de los canales, WiiWare y los títulos de Virtual Console.

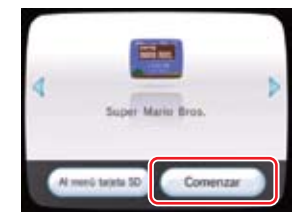

#### Cómo organizar el contenido de la Tarjeta SD

Puedes organizar el contenido de la Tarjeta SD usando el Wii Remote. Apunta hacia el objeto que desees mover y oprime los Botones A y B, maténlos oprimidos para arrastrar el objeto hacia su nueva ubicación. Suelta los botones para colocar el objeto en su nueva ubicación.

## Menú de la Tarjeta SD

#### Indicaciones para el uso de las Tarjetas SD

- Los datos guardados y el contenido adicional no serán mostrados en el menú de la Tarjeta SD. Para mover o copiar este tipo de contenido, usa la gestión de datos de la configuración de Wii y la opción de gestión de datos disponible en la pantalla del menú de Wii. Consulta la sección de "Configuración de Wii y Gestión de datos" de este manual para mayor información.
- Algunas funciones de WiiConnect24 no operarán en los canales que sean cargados desde una Tarjeta SD. Estas funciones solo operarán en los canales cuando estos sean movidos o copiados de nuevo a la memoria de la consola Wii.
- No saques la Tarjeta SD ni apages la consola cuando los datos se estén moviendo o guardando, pues esto puede causar la pérdida de datos o dañar a la consola Wii o a la Tarjeta SD.
- Si vuelves a comprar o vuelves a descargar una versión actualizada de un canal del Canal Tienda Wii, la versión más antigua del canal guardada en la Tarjeta dejar de cargarse desde el menú de la Tarjeta SD.

#### Insuficiencia de memoria en la consola Wii

El menú de la Tarjeta SD usa de manera temporal a la memoria de la consola Wii para iniciar un programa. Si la memoria de la consola Wii es insuficiente para iniciar un programa, aparecerá una pantalla que te dará opciones para liberar espacio en la memoria.

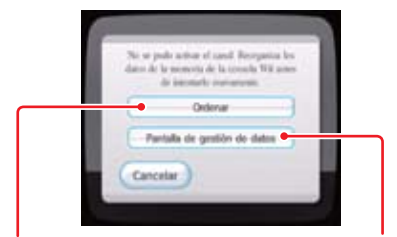

Ordenar Ordena los programas de manera automática Pantalla de gestión de datos Te permite mover los programas de manera manual Liberación de memoria usando la función de Ordenar

Selecciona una de las cuatro maneras posibles para mover programas de manera automática de la memoria de la consola Wii a la Tarjeta SD para incrementar la cantidad de memoria disponible.

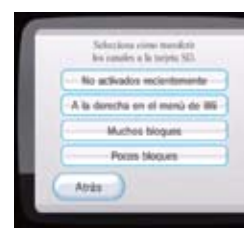

No activados recientemente

Mueve programas a la Tarjeta SD comenzando por aquellos tienen la mayor cantidad de tiempo sin ser usados.

NOTA: La opción "No activados recientemente" no aparecerá si hay una cantidad pequeña de programas en el menú de Wii.

• A la derecha en el menú de Wii

Mueve los programas a la Tarjeta SD comenzando por aquellos que se encuentren en el lado derecho del menú de Wii.

• Muchos bloques

Mueve los programas a la Tarjeta SD comenzando por aquellos que usen la mayor cantidad de bloques de memoria.

#### • Pocos bloques

Mueve los programas a la Tarjeta SD comenzando por aquellos que usen la menor cantidad de bloques de memoria.

Menú de la Tarjeta SD

228

# Liberación de memoria usando la pantalla de gestión de datos

Elige "Siguiente" para ir a la herramienta de gestión de datos dentro de la configuración de Wii e ir a la opción de gestión de datos disponible normalmente desde la pantalla del menú de Wii.

Desde la herramienta de gestión de datos, puedes elegir manualmente los programas que no uses para moverlos a la Tarjeta SD o borrarlos.

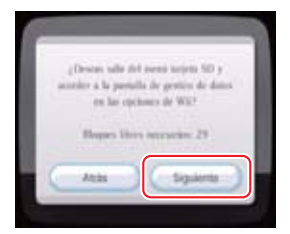

**NOTA:** Si la Tarjeta SD tiene los mismos programas que están guardados en la memoria de la consola Wii, los programas de la tarjeta SD serán sobreescritos por los programas que se estén moviendo desde la memoria de la consola.

## Teclado Wii

## Cómo usar los Teclados

La pantalla de teclado aparecerá en los programas donde necesites ingresar texto. Por ejemplo, al crear texto para mensajes en el Tablero de Mensajes o al editar un Mii en el Canal Mii.

#### Teclado QWERTY

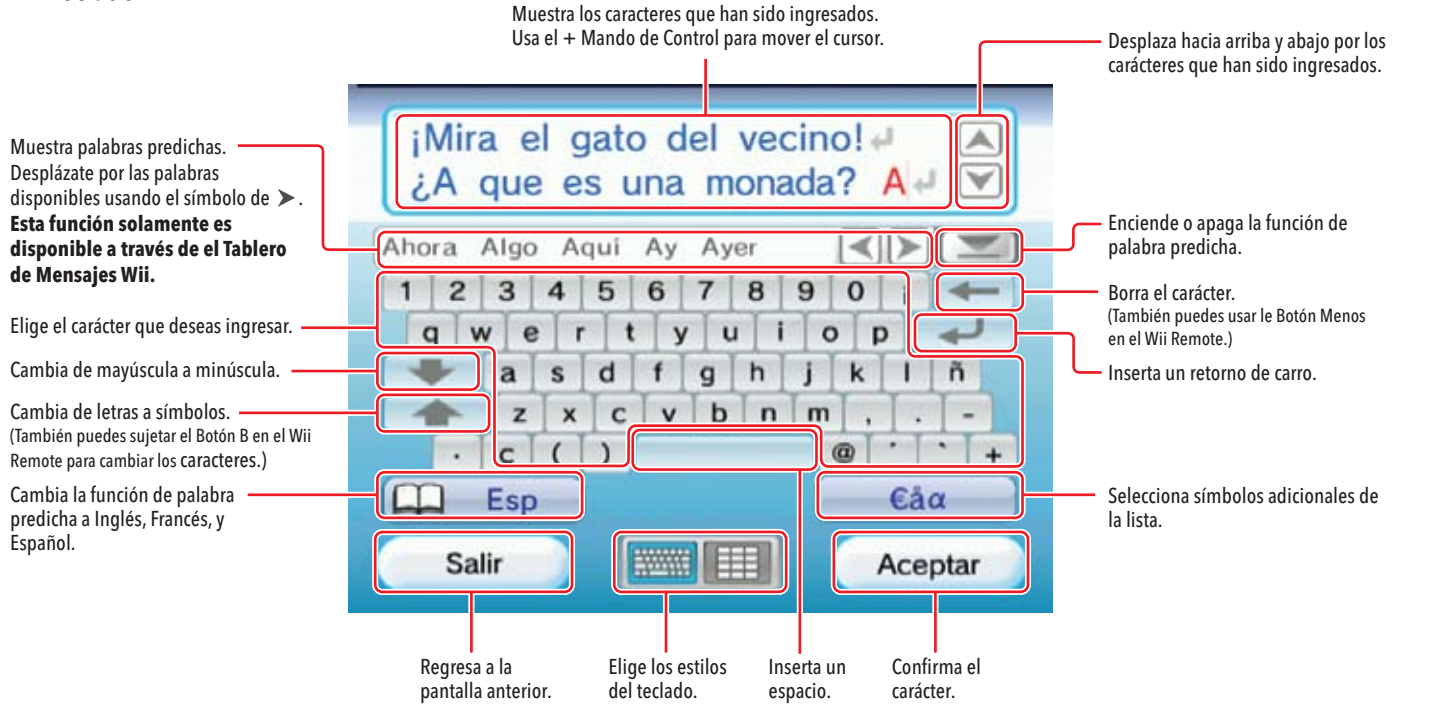

Teclado Estilo de Teléfono Celular

Elige el carácter que quieras -

Ingresa el primer carácter en

que quieras usar.

mavúscula.

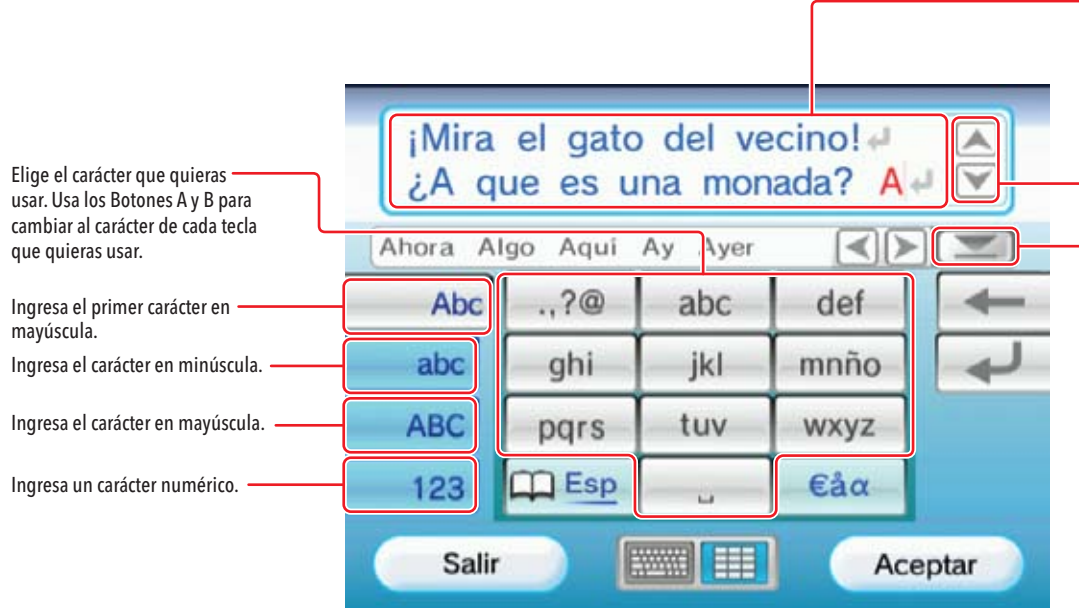

NOTA: Muchas de las funciones del teclado de estilo QWERTY y del estilo teléfono celular son iguales. Los artículos con la misma función están descritos en la página de instrucciones de QWERTY.

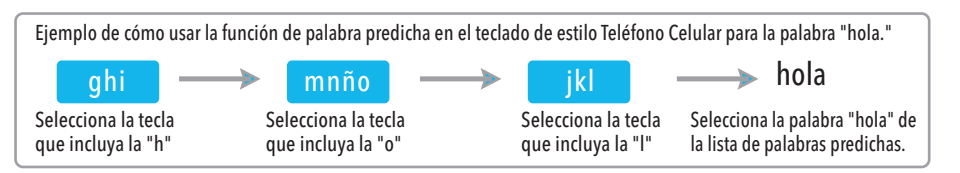

Teclado Wii

Muestra los caracteres que han sido ingresados. Usa el + Mando de Control para mover el cursor. Para insertar un espacio, oprime el lado derecho en el + Mando de Control u oprime 0 (cero) si no estás usando los teclados numéricos.

Desplaza hacia arriba y abajo por los caracteres que han sido ingresados.

Enciende o apaga la función de palabra predicha.

## Localización de Averías

#### Cómo Usar un Teclado USB con tu Consola Wii

También podrás ingresar texto usando un Teclado USB disponibles comercialmente.

Por favor visita la página support.nintendo.com para ver una lista de teclados que ya han sido confirmados compatibles con la consola Wii

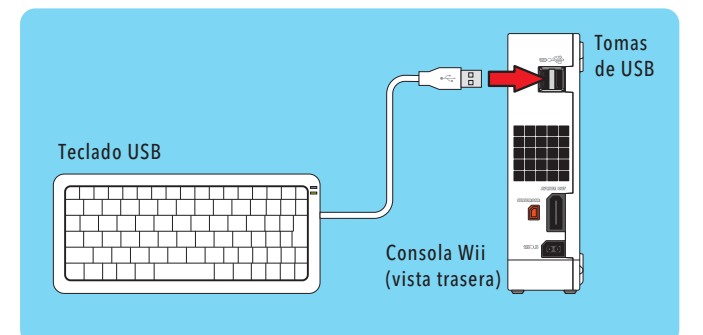

NOTA: Teclados USB no funcionan con el Canal Mii y el Canal Opiniones.

Antes de solicitar asistecia, reivsa los siguientes problemas y soluciones.

- No se puede leer la Tarjeta SD en el Canal Fotos o en el menú de la Tarjeta SD
- Asegúrate de que la tarjeta de memoria esté bien insertada en la ranura. Prueba quitar y volver a insertar la tarjeta de memoria.
- Prueba la tarjeta de memoria en una computadora o teléfono celular para verificar el contenido y que funcione debidamente.
- Asegúrate de que esté formateada de un modo compatible con el Canal Fotos y que sea de 32GB o menos. Ver página 182 para información sobre formatear.

#### El Wii Remote no vibra

- Abre el menú HOME y revisa si la función de Retumbo está activada (página 225).
- Asegúrate de que el video juego incluya la función de Retumbo.

#### El parlante del Wii Remote no emite sonido

- Abre el menú HOME y revisa si la función de Sonido está activada (página 225).
- Asegúrate de que el video juego incluya la función de sonido del Wii Remote.

#### No puedes descargar juegos del Canal Tienda Wii

- Asegúrate que tengas Puntos Wii para canjear por artículos en el Canal Tienda Wii.
- Verifica que no tengas restricciones al usar puntos.
- Verifica el estatus del Control Parental.
- Juegos y actualizaciones del Canal Tienda Wii descargan muy lentamente.
- Cambia el canal de tu encaminador a canal 1 o canal 11.

- Tu Punto de Acceso no aparece cuando eliges "Buscar un Punto de Acceso"
- Asegúrate de que tu Punto de Acceso esté encendido.
- Acércate más al punto de acceso o si es posible, orienta la consola de manera que no haya nada entre esta y el punto de acceso.
- Es posible que tu punto de acceso no esté transmitiendo su SSID. Verifica la configuración de tu encaminador a través de tu computadora y configura tu encaminador para que transmita su SSID, o ingresa manualmente el SSID en la opción para Conectar un Punto de Acceso Manualmente, página 219.

# La prueba de Conexión falla o no puedes conectarte al servicio

- Verifica la potencia de la señal y acércate más al punto de acceso o si es posible, orienta la consola de manera que no haya nada entre esta y el punto de acceso.
- Asegúrate de tener la actualización de Firmware más reciente para tu encaminador. Verifica esta información con el fabricante de tu encaminador o con el proveedor de servicio de Internet que te suministró el encaminador.
- Es posible que tengas que ajustar la velocidad de transmisión de tu encaminador. Algunos encaminadores tienen configuraciones como "Turbo Boost" o "G-Nitro". Estas tendrán que ser desactivadas.
- Es posible que el punto de acceso tenga la configuración de Filtrado de Direcciones MAC activada. Verifica la configuración de tu encaminador a través de tu computadora. Es posible que tengas que ingresar la Dirección MAC de tu consola Wii. Esta se puede encontrar en la sección de Información de Consola en la opción de configuración de Internet.
- Es posible que tu punto de acceso no esté transmitiendo su SSID. Verifica la configuración de tu encaminador a través de tu computadora y configura tu encaminador para que transmita su SSID, o ingresa manualmente el SSID en la opción para Conectar un Punto de Acceso Manualmente, página 219.
- Intenta asignar una Dirección IP estática al Wii. Revise la configuración de tu
  encaminador y encuentra el rango disponible de direcciones IP. (Usualmente, esto se
  encuentra en la sección de información de DHCP). Cuando encuentres esta información,
  selecciona una de las direcciones IP disponibles e ingrésala en la sección de Conexión
  Manual de Punto de Acceso, página 219.

# Localización de Avería

#### La Energía de Apaga Súbitamente

• Desenchufa el Enchufe de Corriente y revisa la rejilla de ventilación para ver si están sucias o empolvadas. Límpialas si es necesario, vuelve a enchufar el Enchufe de Corriente y trata de encender la energía del Wii otra vez.

 Asegúrate haya el espacio suficiente para permitir que la Consola Wii esté apropiadamente ventilada y que no esté cerca de otras fuentes de calor.

#### Los controles no funcionan con los juegos de Wii, Virtual Console o WiiWare

 Asegúrate de estar usando el control remoto correcto. El paquete y el instructivo del juego incluyen esta información.

 Si estás jugando un juego que descargaste del Canal Tienda Wii, Asegurase de revisar la pantalla de detalles en el Canal Tienda Wii para determinar que controles se usan para cada juego.

 Si estás usando el Control Clásico, asegúrate de que esté firmemente conectado al Wii Remote.

Si estás usando el Wii Remote, asegúrate de que ningún accesorio esté conectado al conector de Extensión Externa al menos que sea requerido por el juego que estás jugando.
Asegúrate de que el Wii Remote esté sincronizado con la consola Wii.

#### Hay más soluciones para problemas posibles disponibles en support.nintendo.com, incluyendo información de instalación detallada para conectarse en línea.

Si después de intentar estos pasos de detección de problemas su sistema Wii todavía no funciona debidamente, NO devuelva la consola a la tienda. De hacerlo, perderá datos de juego almacenados y todas sus descargas y Puntos Wii del Canal de tienda Wii.

Visite support.nintendo.com para ayuda y para encontrar información sobre detección de problemas y reparación adicionales, o llame al 1-800-255-3700.

# Mensajes de Error

Si ocurre un error, uno de los siguientes mensajes aparecerá en la pantalla del televisor. Procede de acuerdo a la siguiente tabla.

| Mensaje de Error                                                                                                    | Prueba Esto                                                                                                    | No hay suficiente<br>consola Wii. Usa                     |
|----------------------------------------------------------------------------------------------------|----------------------------------------------------------------------------------------------------|-----------------------------------------------------------|
| Ocurrió un Error. Oprime el botón de Eyección y saca el<br>disco. Apaga la energía y sigue las instrucciones en el<br>manual de la consola.                    | Primero apaga la energía de la consola Wii, desconecta el enchufe AC del Adaptador AC del tomacorriente de la pared. Después, revisa que el disco no esté sucio o raspado. Si está sucio, limpia el disco suavemente con una toalla de algodón delicada desde el centro hacia afuera, en dirección a las orillas. Espera unos 5 minutos. Vuelve a enchufar la enchufe AC del Adaptador AC al tomacorriente y enciende la consola. Si vuelve a aparecer el mismo mensaje, es posible que la consola Wii esté dañada. Apaga inmediatamente la consola Wii. Desconecta el | mueve archivos a<br>La memoria de la<br>detalles lee el m |
|                                                                                                    | enchute AC del Adaptador AC del tomacorriente, y visità support.nintendo.com para encontrar ayuda adicional o<br>llama al 1-800-255-3700.                                                                                                    | Espacio libre ano<br>Para más detalle                     |
| Error de Wii Remote. Para más detalles lee el manual<br>de la consola                                                                                          | Revisa la sección de Localización de Averías del Wii Remote en el Manual de Operaciones Wii - Configuración del<br>Sistema, página 110.                                                                                                    | Cantidad anorma<br>consola Wii. Para<br>consola Wii.      |
| No se puede leer el disco. Para más detalles lee el<br>manual de la consola.                                                                                   | El disco o el lente interno pueden estar sucios o dañados.<br>Primero saca el disco y límpialo suavemente con una toalla de algodón delicada desde le centro hacia afuera, en<br>dirección a las orillas. También puedes intentar usar el Kit de limpieza para lentes de Wii (se vende por separado)<br>para limpiar el lente interno. Después inserta el disco dentro de la consola Wii y enciende nuevamente la energía.<br>Si aparece el mismo mensaje, visita support.nintendo.com para obtener ayuda adicional o llama al<br>1-800-255-3700.                      | El aparato que es<br>SD no puede ser                      |
| No hay suficiente espacio libre en la memoria de la<br>consola Wii. Usa la Pantalla de Gestión de datos y<br>mueve archivos a una Tarjeta SD o borra archivos. | Usa la opción de Gestión de datos y mueve el archivo a una Tarjeta SD o borra el archivo. Revisa la sección de<br>Ajustes en el Manual de Operaciones, Gestión de Datos, pagina 200.                                                                                                    |                                                           |

| Mensaje de Error                                                                                                    |                                                                                                    |
|----------------------------------------------------------------------------------------------------|----------------------------------------------------------------------------------------------------|
| No hay suficientes archivos libres en la memoria de la<br>consola Wii. Usa la Pantalla de Gestión de datos y<br>mueve archivos a una Tarjeta SD o borra archivos. | Usa la opción de Gestión de datos y i<br>Ajustes en el Manual de Operacione:                                                                                                    |
| La memoria de la consola Wii está corrupta. Para más detalles lee el manual de la consola Wii.                                                                    | La memoria de la consola Wii está co<br>1-800-255-3700.                                                                                                    |
| Espacio libre anormal en la memoria de la consola Wii.<br>Para más detalles lee el manual de la consola Wii.                                                      | Borra los datos guardados del canal o support.nintendo.com para obtener                                                                                                    |
| Cantidad anormal de archivos en la memoria de la<br>consola Wii. Para más detalles lee el manual de la<br>consola Wii.                                            | Borra y guarda los datos del canal qu<br>support.nintendo.com para obtener                                                                                                    |
| El aparato que está insertado en la ranura para tarjetas<br>SD no puede ser usado.                                                                                | <ol> <li>Si estás usando una Tarjeta SD, re<br/>entonces es posible que la Tarjeta</li> <li>Si estas usando una Tarjeta SDHC<br/>La manera en que una Tarjeta SDHC<br/>instrucciones o la caja del programa</li> <li>Si estás usando un programa c<br/>insertarla de nuevo. Si el mism<br/>computadora. Si no puedes ve</li> <li>Si estás usando un programa c<br/>SDHC, intenta usar una Tarjeta</li> </ol> |

#### Prueba Esto

mueve el archivo a una Tarjeta SD o borra el archivo. Revisa la sección de es, Gestión de Datos, pagina 200.

orrupta. Visita support.nintendo.com para obtener ayuda adicional o llama al

l que estés usando. Si sigue apareciendo el mismo error, visita r ayuda adicional o llama al 1-800-255-3700.

ue estés usando. Si sigue apareciendo el mismo error, visita r ayuda adicional o llama al 1-800-255-3700.

evisa el contenido de la tarjeta en una computadora. Si no puedes ver tus datos, a SD esté dañada.

es usada depende del programa de Wii que uses. Consulta el folleto de que estés usando para ver si compatible con el uso de las Tarjetas SDHC.

de Wii que es compatible con las Tarjetas SDHC, intenta sacar la tarjeta e mo mensaje vuelve a aparecer, revisa el contenido de la Tarjeta SDHC en tu er tus datos, entonces es posible que la Tarjeta SDHC esté dañada.

de Wii que no es compatible con las Tarjetas SDHC, no podrás usar tarjetas SD.

## Códigos de Error

Si durante el uso del sistema Wii aparece un código de error, por favor revisa la siguiente tabla y prueba las soluciones recomendadas.

| Código de Error                                                    | Prueba Esto                                                                                                    |
|--------------------------------------------------------------------|----------------------------------------------------------------------------------------------------|
| 110210<br>110211<br>110212<br>110213<br>205926<br>205927<br>205928 | Este mensaje indica que hay un problema con el hardware. Por favor llama al 1-800-255-3700 para asistencia<br>adicional.                                                                                                    |
| 51300 - 51399<br>209600, 209601                                    | <ul> <li>Estos errores generalmente indican la inhabilidad de obtener una buena conexión al Internet a resultado de interferencia inalámbrica. Prueba lo siguiente:</li> <li>Revisa la locación de tu encaminador. Aparta el encaminador de paredes o del suelo y trata de colocarlo en una parte central de tu casa. También apártalo de objetos hechos de metal como los archivadores ya que estos pueden causar interferencia</li> <li>No uses aparatos inalámbricos al intentar de conectar tu Wii al Internet. También, evita usar electrónicos que usen una frecuencia de 2.4GHz, solamente trata de usar aparatos que usen frecuencias de 5.8GHz o 900MHz.</li> <li>Cambia el canal de tu encaminador. La mayoría de los encaminadores transmiten a través del canal 6 por defecto. Cambia el canal al 1 o al 11, ya que estos no se superponen con otros canales.</li> <li>Si tu encaminador tiene seguridad, verifica que la clave WEP o WPA que hayas puesto en el Wii sea la misma que la que está en tu encaminador.</li> <li>Cambia el modo de tu encaminador.</li> <li>Cambia el modo de tu encaminador.</li> </ul> |

|                  | Código de Error |                                                                                                    |
|------------------|-----------------|----------------------------------------------------------------------------------------------------|
| 52200-5<br>32004 | 2235            | <ul> <li>Estos errores generalmente indican<br/>previniendo que el Wii se conecte a</li> <li>Desactiva tu contrafuegos. Si est<br/>Firewall" bajo la sección de "WA</li> <li>Algunos Proveedores de Servicio<br/>tu ISP para ver si es compatible.</li> </ul> |
| 52240-5          | 2245            | Errores en este rango generalmente<br>de 192.168.0.1 o de 192.168.1.1.                                                                                                    |
| 220602<br>32002  |                 | Este error indica un problema con le<br>• Usa la Configuración Manual (er<br>del Wii. Manualmente ingresa lo                                                                                                    |

#### Prueba Esto

n que el contrafuegos (firewall) en tu computadora o en tu encaminador están al Internet. Prueba lo siguiente:

stas usando un encaminador marca Netgear, desactiva la función de "SPI AN Setup" del encaminador.

io de Internet (ISP) previenen que sistemas se conecten al Internet. Verifica con

te indican que el encaminador en tu conexión tiene una Dirección IP por defecto . Necesitarás cambiarla a 192.168.2.1.

los Ajustes de Conexión que se ingresaron dentro del Wii. Prueba lo siguiente:

en vez de Buscar por un Punto de Acceso) para configurar los Ajustes de Conexión los ajustes de DNS de tu PC o encaminador dentro del Wii cuando lo requiera.